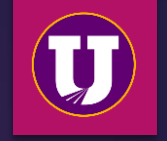

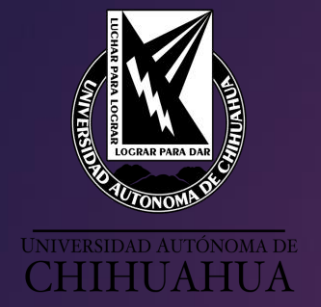

# DIRECCIÓN ACADÉMICA

SISTEMA UNIVERSITARIO DE BIBLIOTECAS ACADÉMICAS

# Tutorial de Bases de Datos Científicas y Tecnológicas CONRICyT

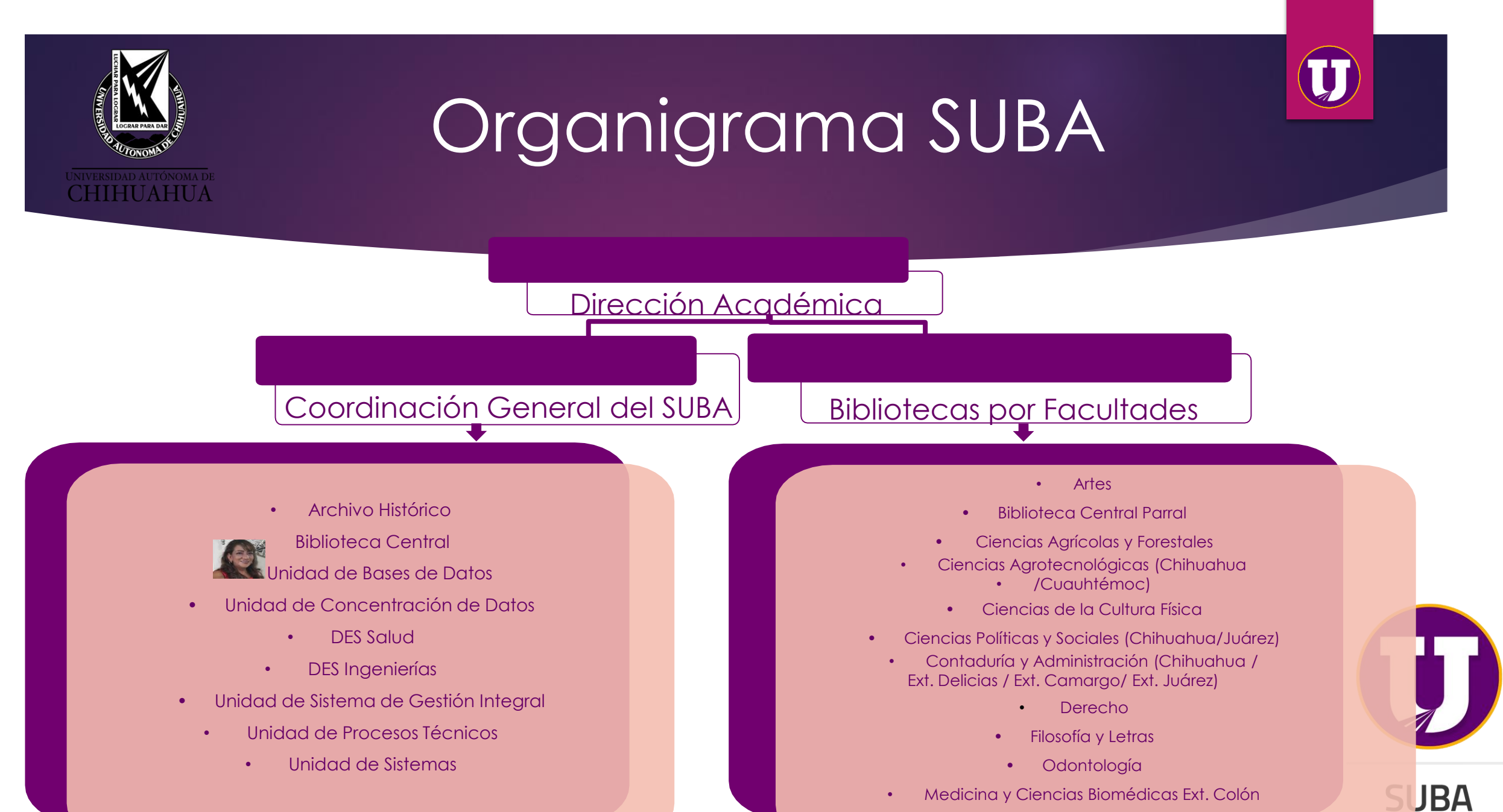

• Zootecnia y Ecología

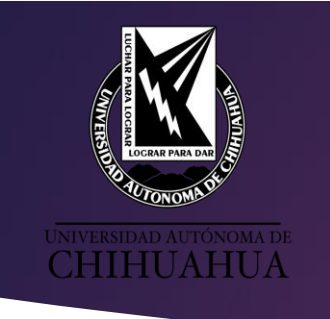

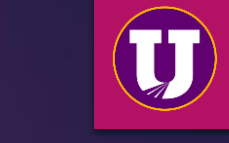

# Objetivo del curso

Que los usuarios sean capaces de:

- 1. Acceder a la plataforma SUBA
- 2. Elaborar solicitud de clave de acceso remoto.
- 3. Acceder y manejar el sistema PRIMO
- 4. Acceder y manejar las bases de datos otorgadas por el CONRICyT.

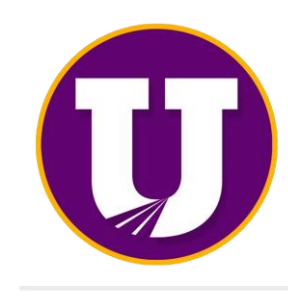

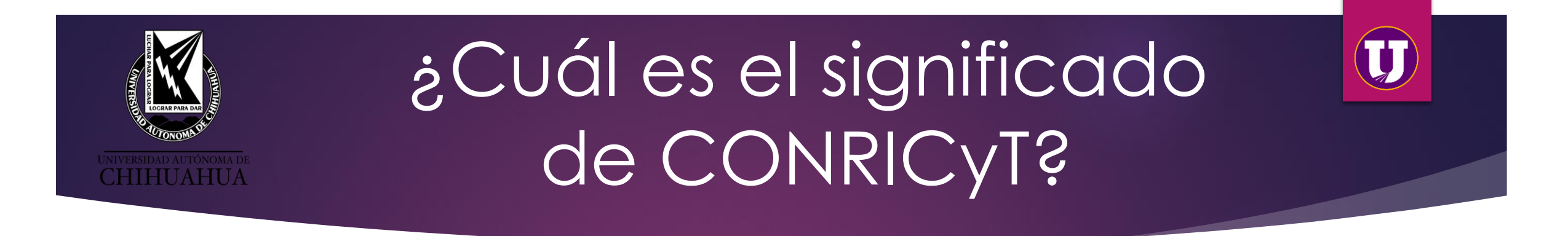

Consorcio Nacional de Recursos de Información Científica y Tecnológica.

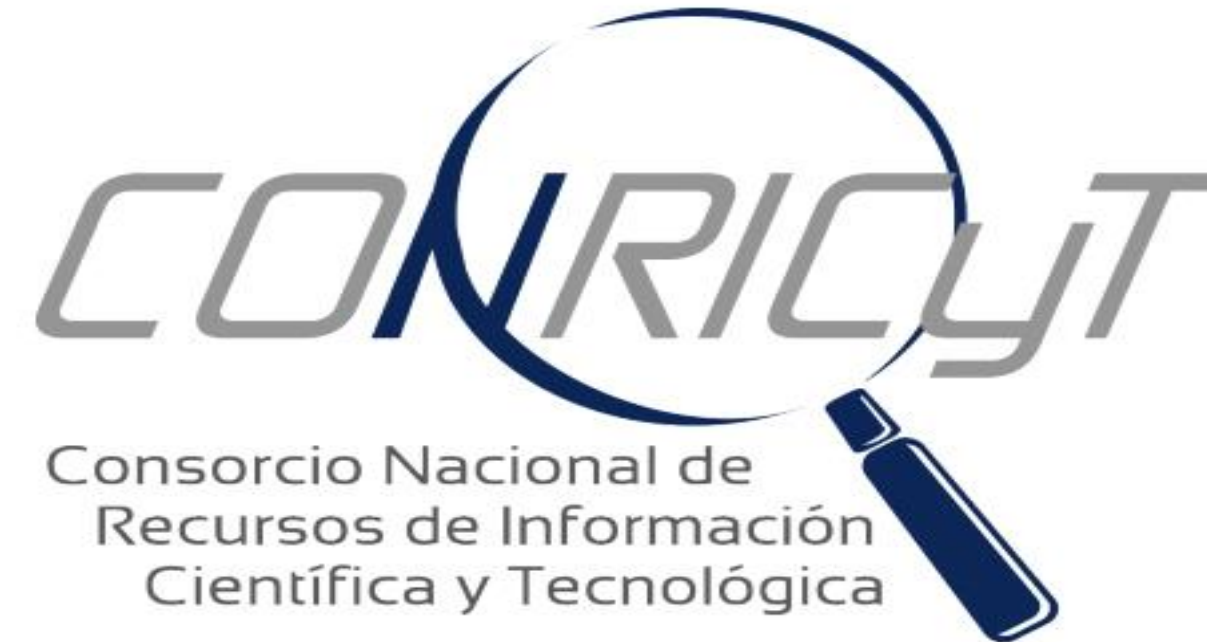

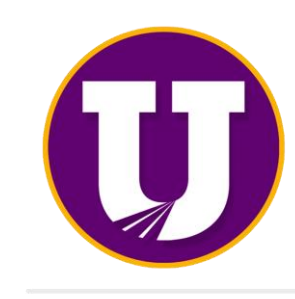

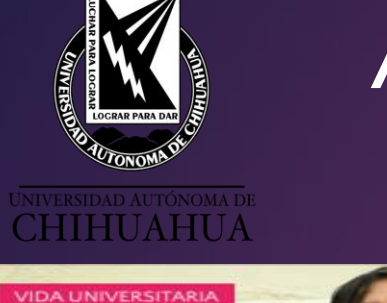

# Acceso a la Página UACH

## https:/uach.mx

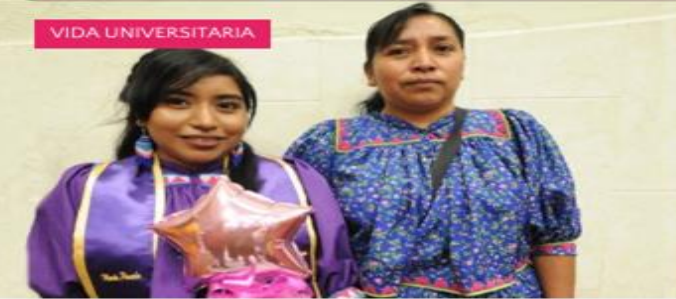

Quiero aportar los conocimientos que adquirí en mi comunidad: Egresada

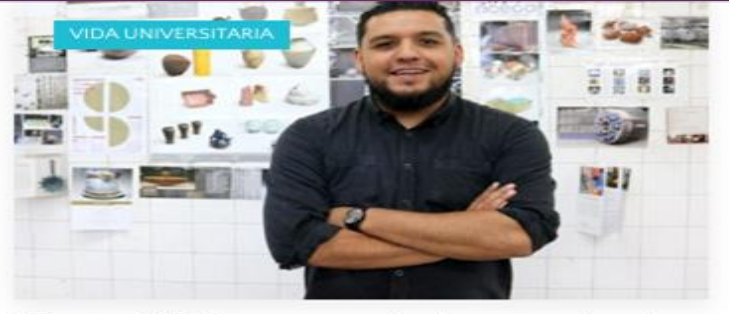

Maestro UACH pone en alto las artes visuales de Chihuahua

VIDA UNIVERSITARIA

Llega el espectáculo de danza "Yo te vivo" al Museo Sebastián

Seleccionar idioma 💠 Con la tecnología de Gougle Traductor de Google LIGAS DE INTERÉS NOTICIAS RECIENTES ESTADO DE CHIHUAHUA NIVERSIDAD AUTÓNOMA DE CHIHUAHUA "Es momento de estar unidos y de os problemas de Sala de prensa "Luchar para lograr, lograr para dar" Haz clic en Bibliotecas os de Medicina, Universitarias pus II Seleciona una ciudad waestra universitaria, pionera a nivel nacional y ejemplo desde Delicias Amor y visión por la Universidad, frente a los retos: Rector Universidad Autónoma de Chihuahua

Radio Universidad

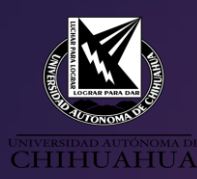

## Portal SUBA

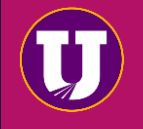

NOTICIAS BECAS VIDA UNIVERSITARIA CALENDARIO ASPRANTES ESTUDIANTES PACULTAD/PERSONAL ECRESADOS VISITANTES
UNIVERSIDAD AUTÓNOMA DE
ACERCA - CENTROS - ESTUDIOS - ADMISIÓN - INVESTIGACIÓN -

## Bibliotecas

La universidad ofrece una serie de recursos y servicios de información a través del Sistema Universitario de Bibliotecas Académicas "SUBA", el cuál, actualmente se integra por la Coordinación General del Sistema Universitario de Bibliotecas Académicas y 19 bibliotecas.

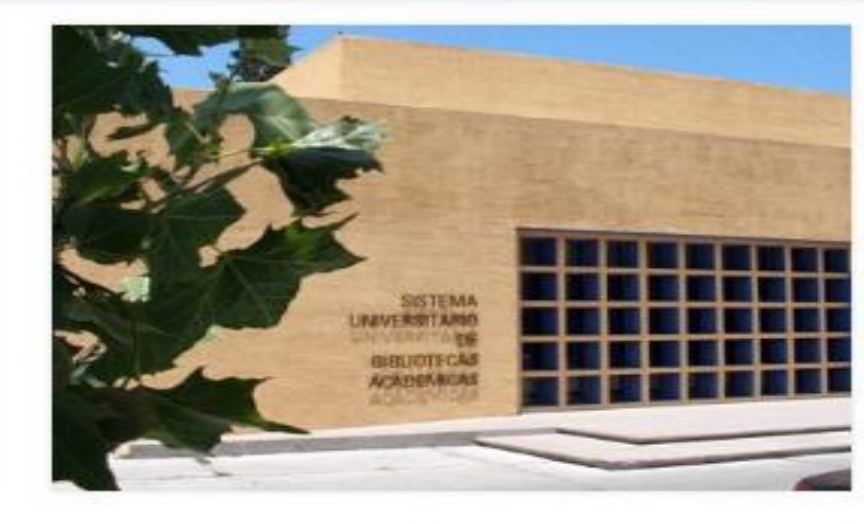

hospitales y despensas a población vulnerable

## Noticias

Ofrece Departamento de Atención Integral del Estudiante de la UACH apoyo psicológico en línea

### Neticias

Desde Faciatec estudiante de maestría lidera proyecto "Libélula Verde"

#### Noticias

La primera mujer en el puesto

## Noticias

Continúa Zootecnia venta de productos a personal universitario

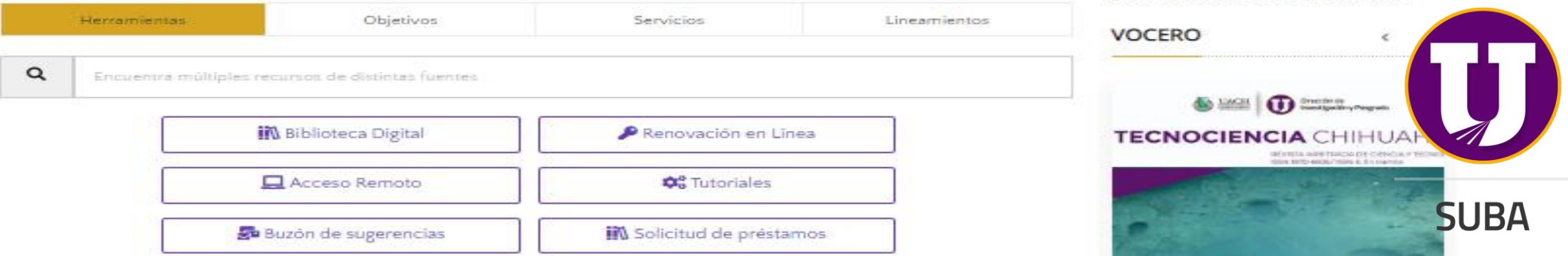

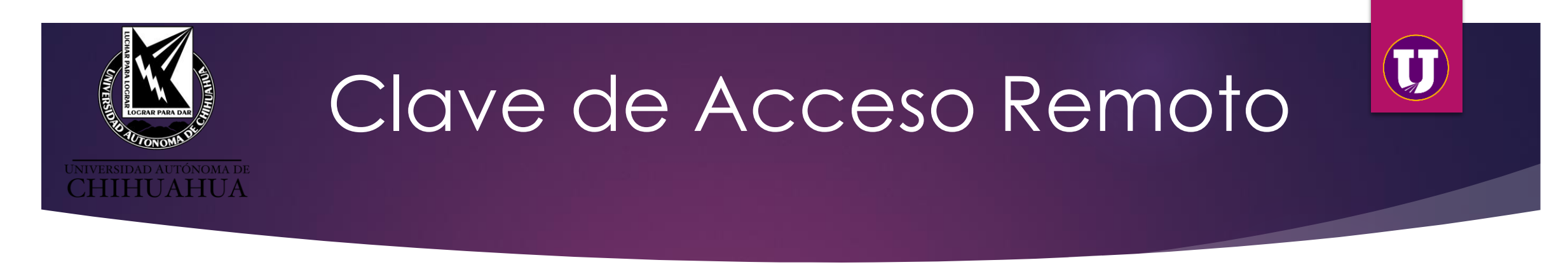

## ¿Para qué sirve?

Tiene su uso desde cualquier lugar fuera del campus universitario, ya sea desde tu casa u oficina.

El trámite se puede realizar desde cualquier lugar.

La clave y contraseña llegan inmediatamente al correo registrado, sin embargo, la información tiene un período de 12 a 48 hrs. para ser validada, por lo que se deberá esperar este tiempo para hacer uso de la cuenta de acceso remoto.

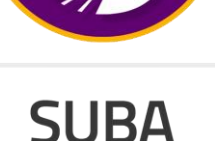

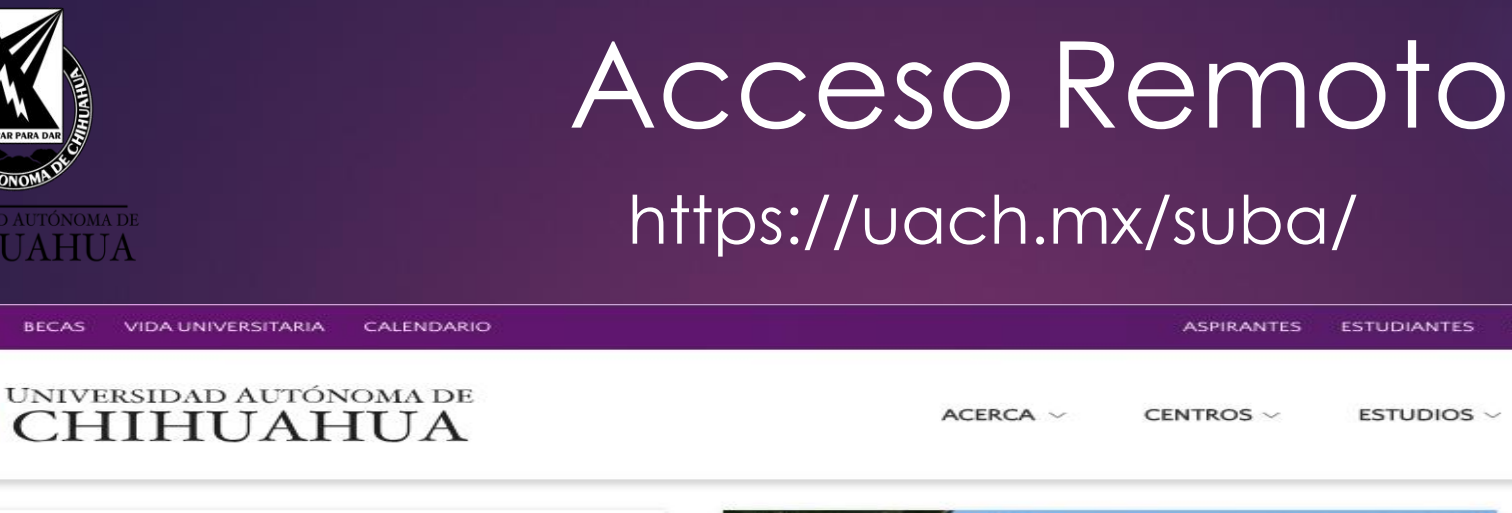

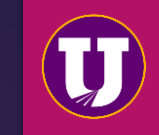

#### ASPIRANTES ESTUDIANTES FACULTAD/PERSONAL EGRESADOS VISITANTES

ACERCA ~ CENTROS ~ ESTUDIOS ~ ADMISIÓN ~ INVESTIGACIÓN ~

## Bibliotecas

La universidad ofrece una serie de recursos v servicios de información a través del Sistema Universitario de Bibliotecas Académicas SUBA, el cuál, actualmente se integra por la Coordinación General del Sistema Universitario de Bibliotecas Académicas y 20 bibliotecas.

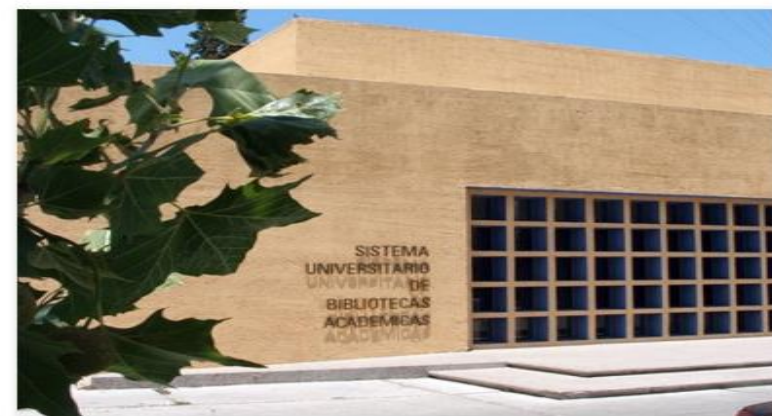

## GACETA UNIVERSITARIA

#### Noticias

Seleccionan 4 provectos de la UACH para desarrollos binacionales .

#### Noticias

Signan convenio de colaboración entre CONALEP y nuestra universidad.

#### Noticias

Más de 40 eventos disponibles en la Temporada de Artes #SoyFA

## UACH

Primer Concurso de Oratoria **TEPJF/ANUIES** 

#### Noticias

Invita la UACH a plática sobre Campamentos de Verano en Estados Unidos.

## EL VOCERO

<

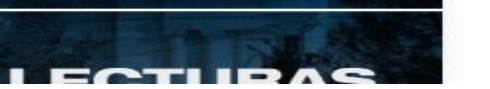

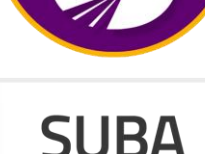

## Haz clic para tramitar tu clave de acceso remoto para entrar a las bases de datos con las que cuenta la UACH suscritas a través de CONRICyT desde cualquier lugar

NOTICIAS

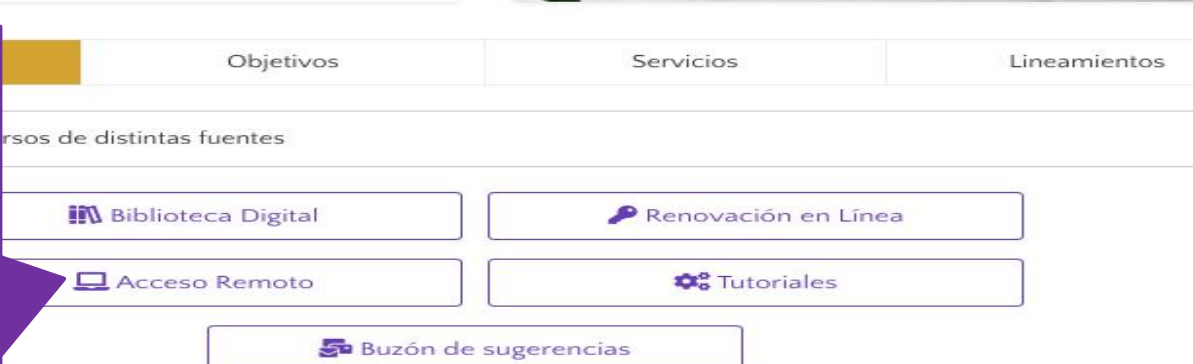

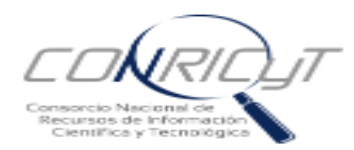

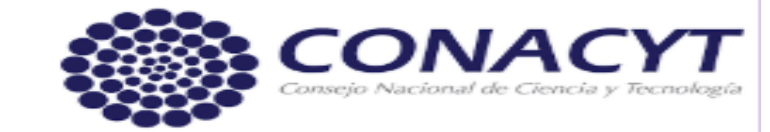

Inicio Acerca del Consorcio - Acervo Editorial - Servicios - Contacto

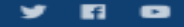

## Solicitud de Clave de Acceso Remoto

Llena cuidadosamente el siguiente formulario, utiliza mayúsculas y minúsculas. Es importante que verifiques que tus datos sean correctos antes de enviarlos, ya que serán validados por tu institución de procedencia.

Los campos marcados con \* son obligatorios para concluir el registro. Se recomienda utilizar los navegadores Chrome, Mozilla Firefox o Safari en sus versiones más recientes.

| Nombre(s)* |  |
|------------|--|
|------------|--|

María De Lourdes

Apellido paterno\*

Parada

🔲 Sin apellido paterno

Apellido materno\*

Olivas

Sin apellido materno

Correo personal\*

mparada@uach.mx

Confirmar correo personal\*

mparada@uach.mx

Institución a la que pertenece\*

-- Seleccione una --

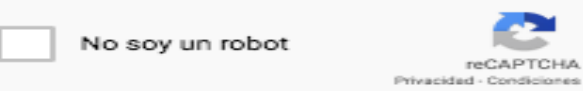

Acepto los Términos y Condiciones del uso de la cuenta

Enviar

Al llenar estos campos te abrirá una lista más amplia que deberás completar

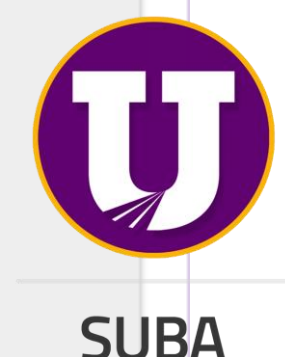

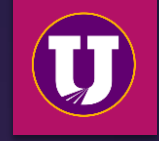

## Clave de Acceso Remoto

| Correo institucional                                   |
|--------------------------------------------------------|
| Institución a la que<br>pertenece*                     |
| Universidad Autónoma de Chihuahua                      |
| Tipo de usuario*                                       |
| Seleccione Uno 🔶                                       |
| Matricula/ No. de<br>Cuenta*                           |
|                                                        |
| RFC                                                    |
|                                                        |
| Tipo de identificación *                               |
| Seleccione Uno 💠                                       |
| Entidad federativa*                                    |
| Seleccione una                                         |
| Área Temática                                          |
| Seleccione una                                         |
| Sexo*                                                  |
| Seleccione una 👻                                       |
| Perfil*                                                |
| Seleccione una 🔶                                       |
| Dependencia o<br>facultad*                             |
|                                                        |
| No soy un robot                                        |
| Acepto los Términos y Condiciones del uso de la cuenta |

Enviar

UNIVERSIDAD AUTÓNOMA DE CHIHUAHUA

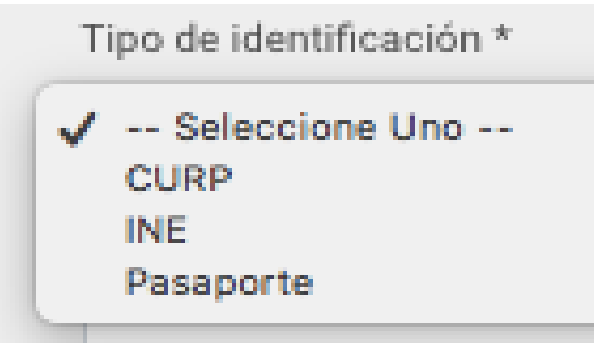

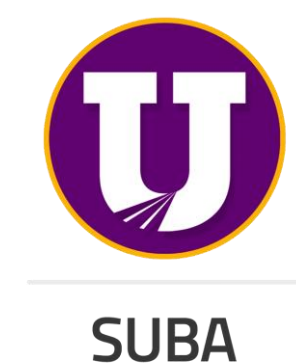

| UNIVERSIDAD AUTÓNOMA DE<br>CHIHUAHUA                                         | Acceso<br>orincipal                                                                 | a la página<br>de CONRICyT                                                                                                    |                                     |
|------------------------------------------------------------------------------|-------------------------------------------------------------------------------------|----------------------------------------------------------------------------------------------------|-------------------------------------|
| Consorcio Nacional de<br>Recursos de Información<br>Científica y Tecnológica | Clic en inicio                                                                      | CON/<br>Consejo Nacional de C                                                                                                    | <b>ACYT</b><br>Ciencia y Tecnología |
| Inicio Acerca del Consorcio <del>-</del> Acervo                              | Editorial 👻 Servicios 👻 Contacto                                                    |                                                                                                    | y 6 o                               |
| Solicitud de Clave de<br>Acceso Remoto                                       | Llena cuidadosamente el<br>importante que verifiques<br>validados por tu institucio | l siguiente formulario, utiliza mayúsculas y minúsculas. Es<br>s que tus datos sean correctos antes de enviarlos, ya que s<br>ón de procedencia. | erán                                |
| Los c<br>utiliz<br>Nor<br>Ape                                                | campos marcados con * son obligat<br>ar los navegadores Chrome, Mozill<br>nbre(s)*  | torios para concluir el registro. Se recomienda<br>la Firefox o Safari en sus versiones más recientes.                                           | Q                                   |
|                                                                              | Sin apellido paterno                                                                |                                                                                                    | SUE                                 |

**3A** 

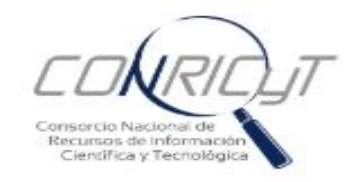

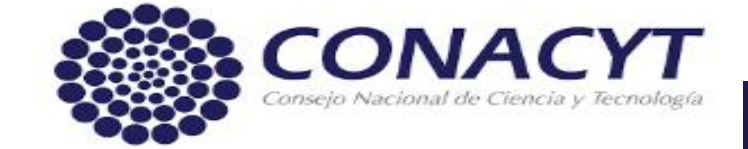

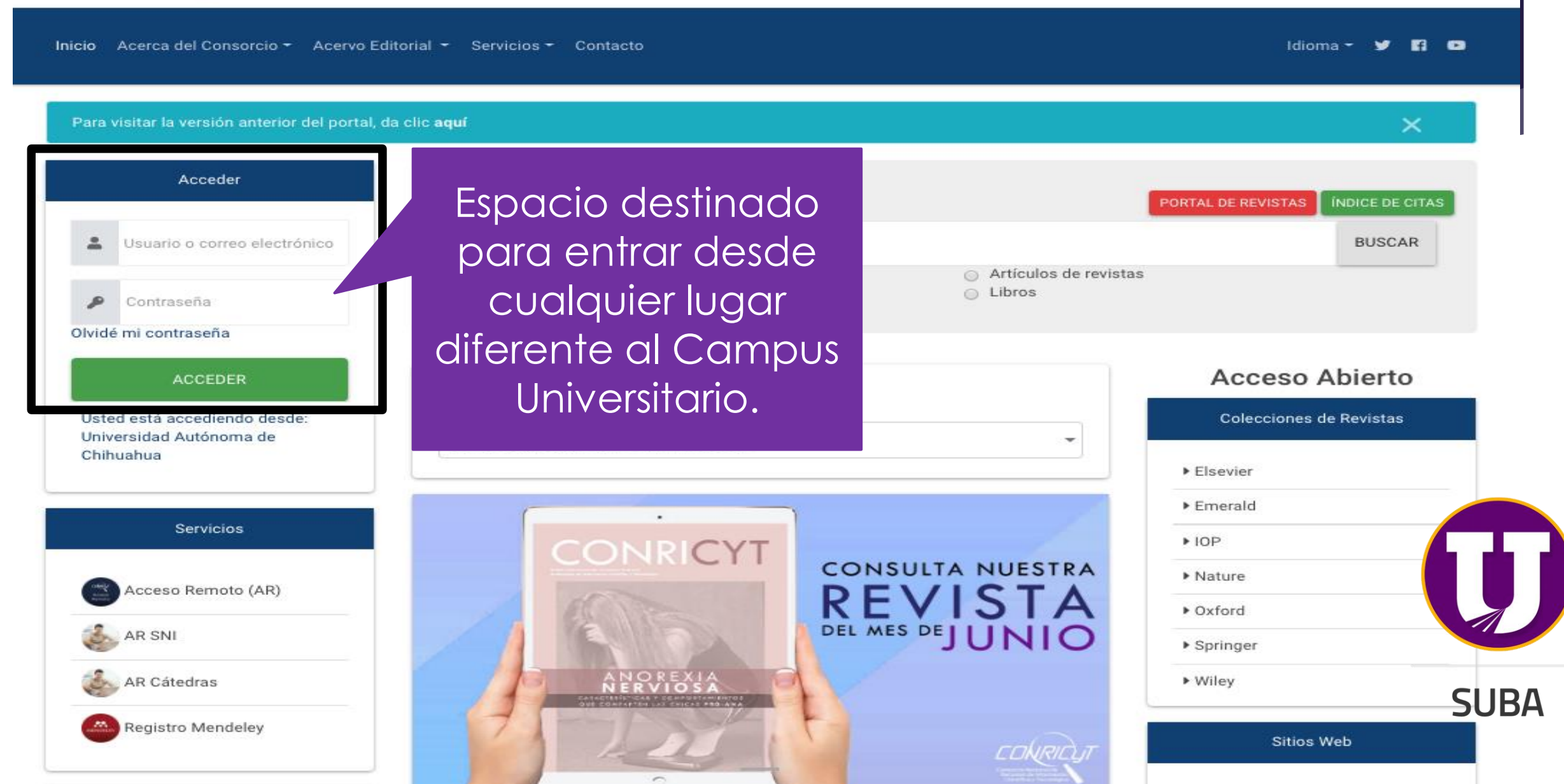

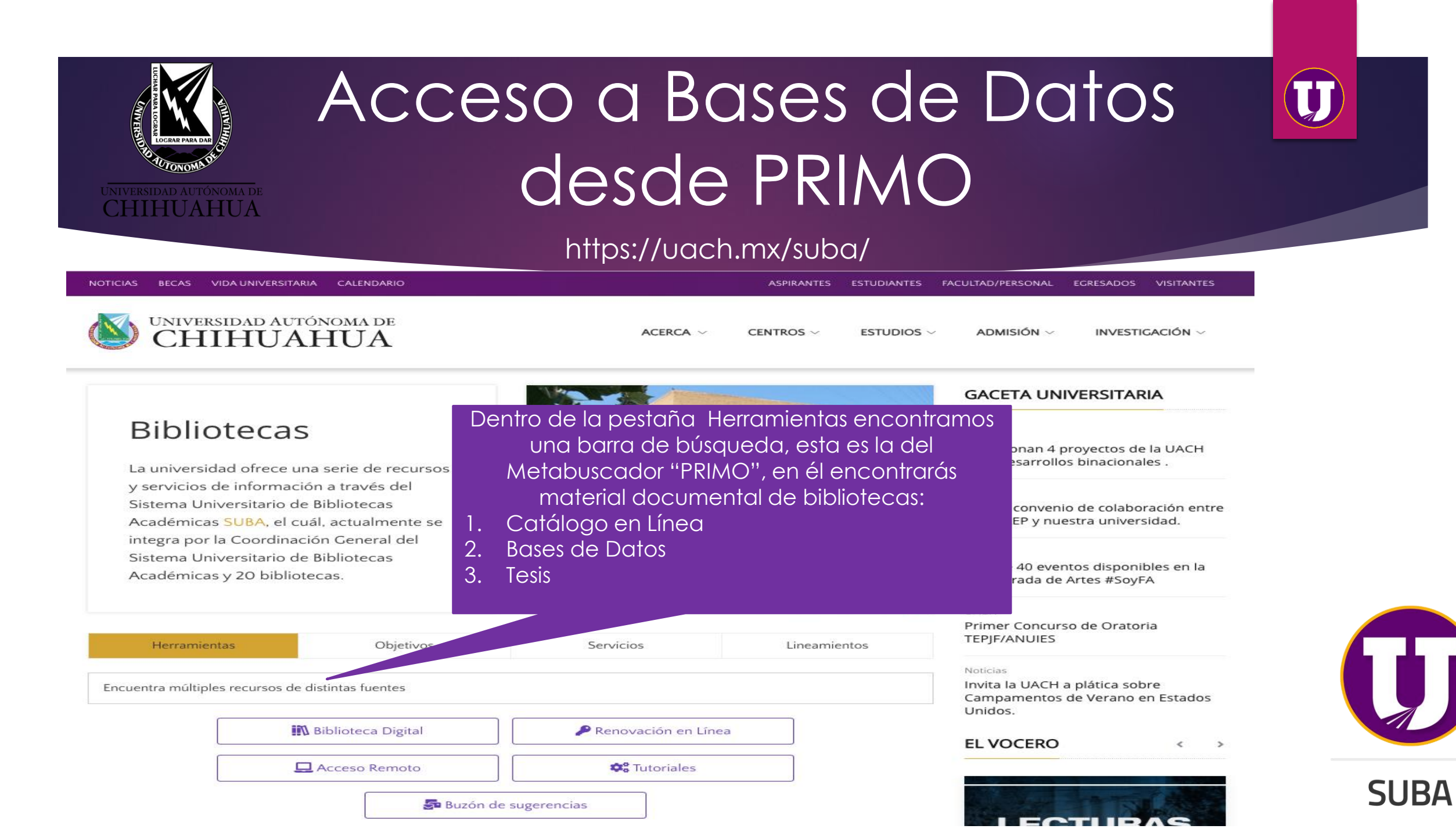

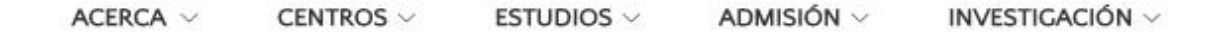

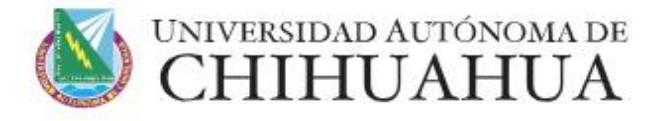

## **Bibliotecas**

Herramientas

"Diabetes Mellitus"

Encuentra múltiples recursos de distint-

La universidad ofrece una serie de recursos y servicios de información a través del Sistema Universitario de Bibliotecas Académicas SUBA, el cuál, actualmente se integra por la Coordinación General del Sistema Universitario de Bibliotecas Académicas y 20 bibliotecas.

Biblioteca Digital

Acceso Remoto

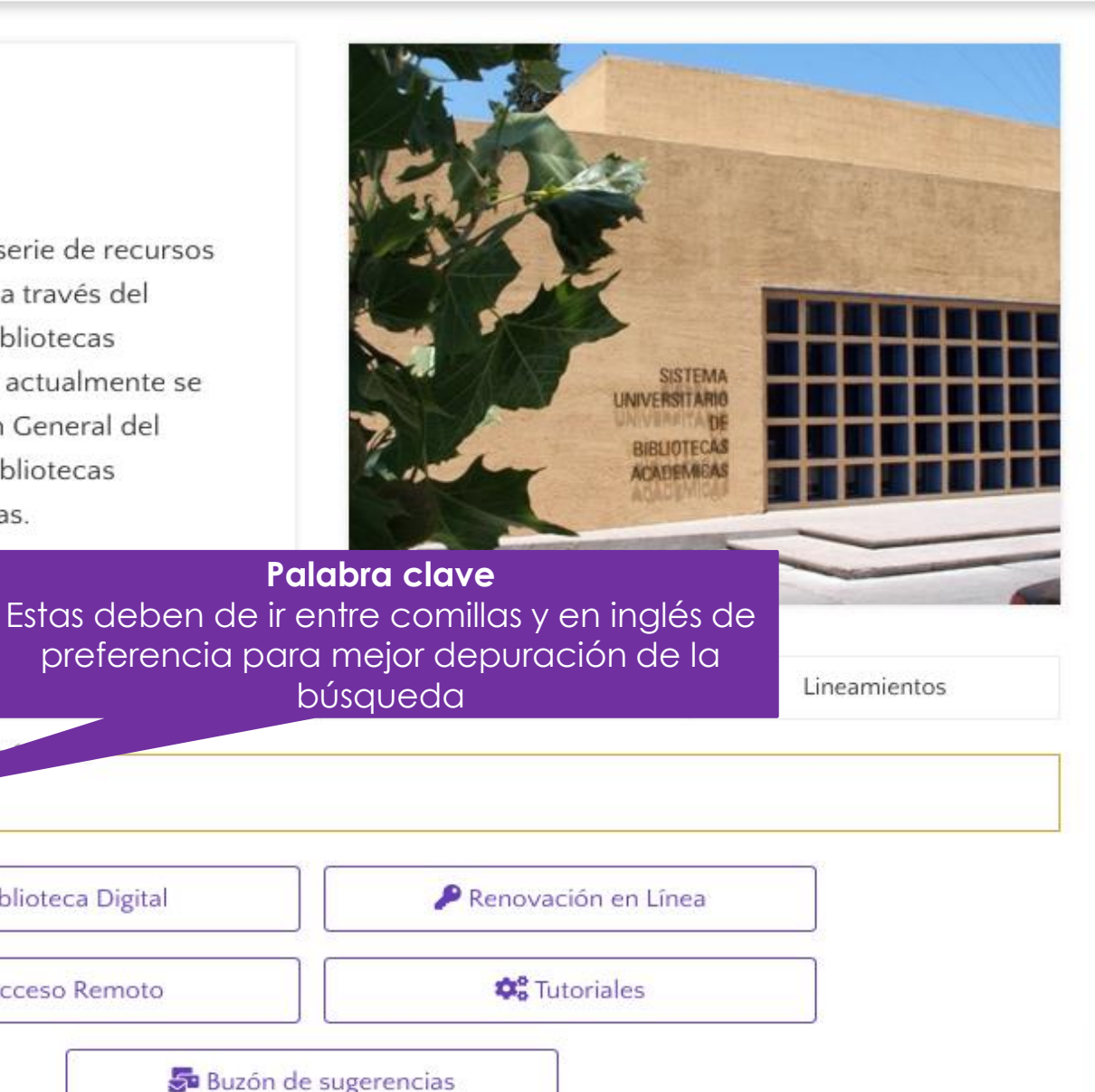

## GACETA UNIVERSITARIA

## Noticias

Seleccionan 4 proyectos de la UACH para desarrollos binacionales .

## Noticias

Signan convenio de colaboración entre CONALEP y nuestra universidad.

## Noticias

Más de 40 eventos disponibles en la Temporada de Artes #SoyFA

## UACH

Primer Concurso de Oratoria **TEPJF/ANUIES** 

## Noticias

Invita la UACH a plática sobre Campamentos de Verano en Estados Unidos.

## EL VOCERO

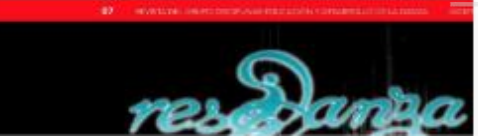

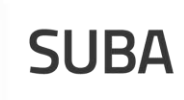

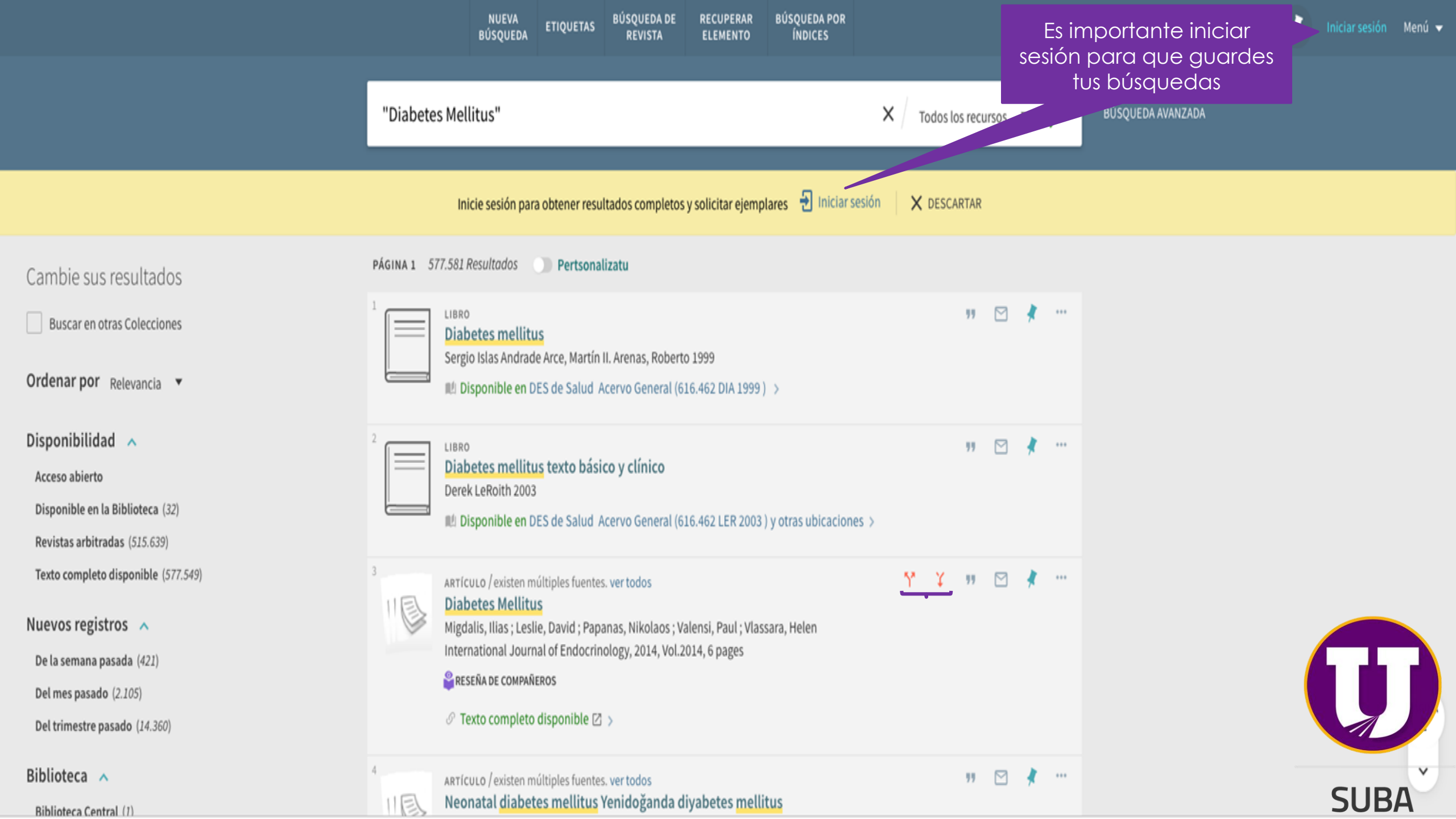

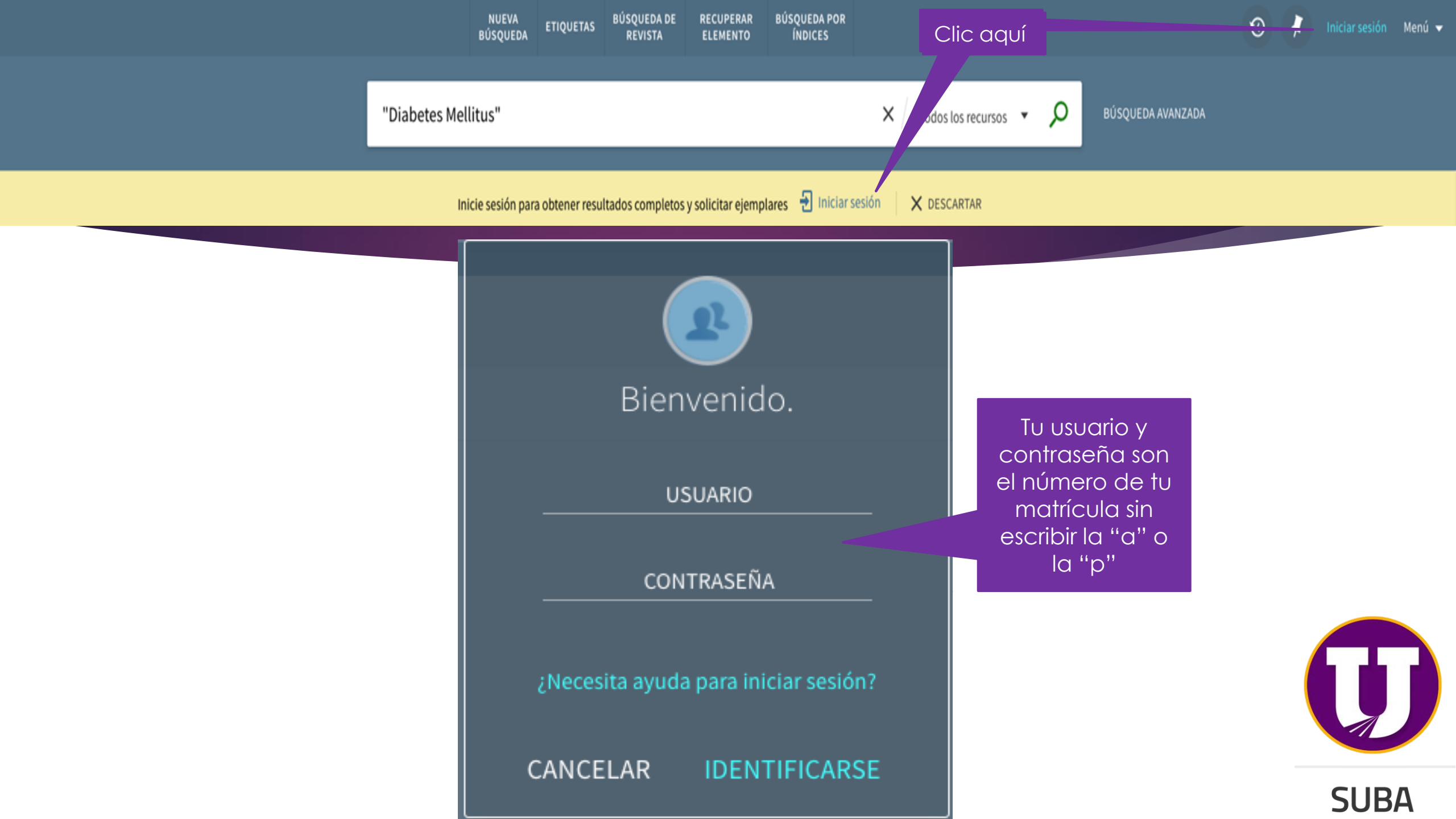

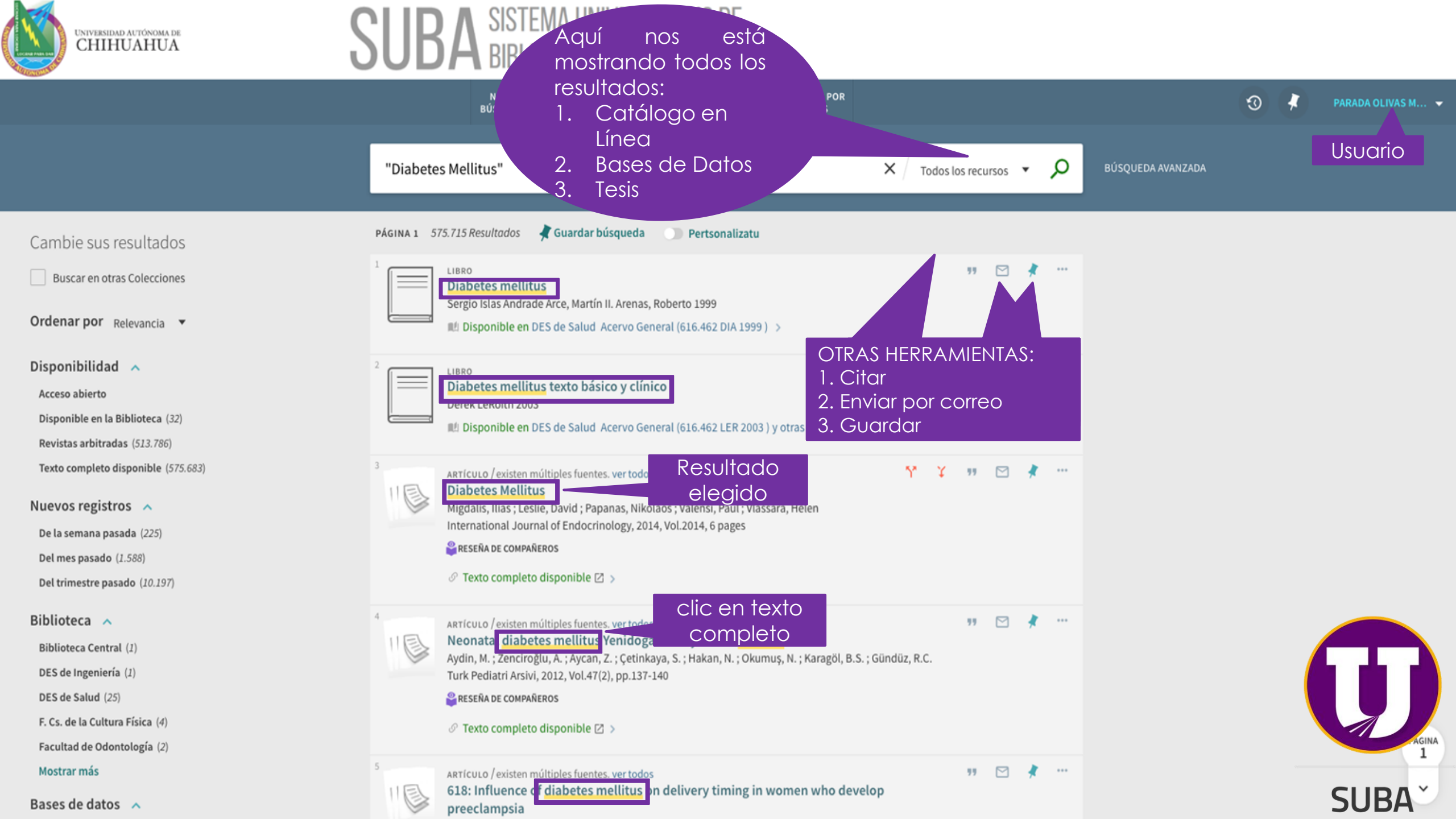

## ARTÍCULO

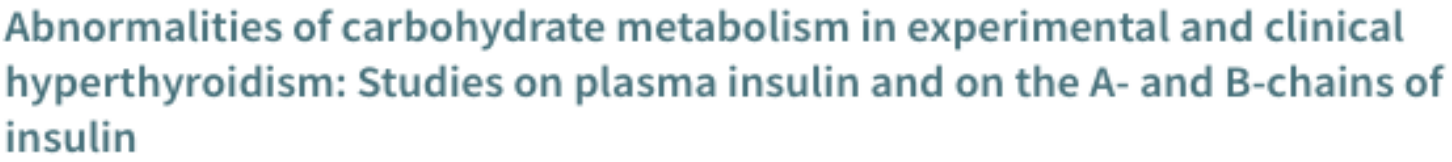

Clic en citar

Orsetti, André ; Collard, François ; Jaffiol, Claude Acta diabetologia latina, 1974, Vol.11(6), pp.486-492

RESEÑA DE COMPAÑEROS

## 🖉 Texto completo disponible 🖾 🔉

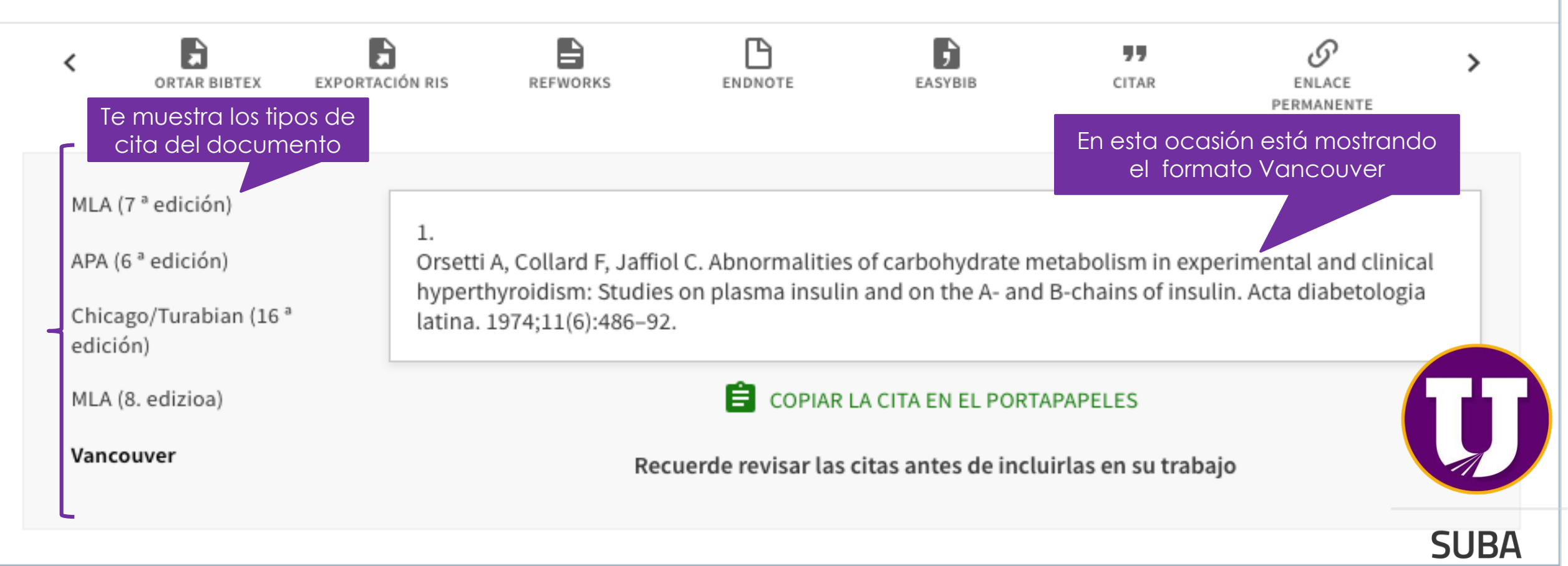

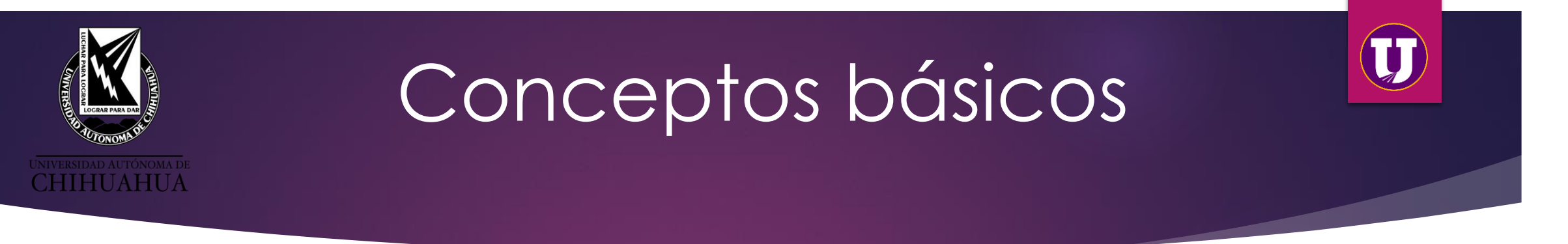

**ISBN**: (International Standard Book Number) Identificador único para libros.

**ISNN**: (International Standard Serial Number)Sirven para identificar publicaciones periódicas y recursos continuos de toda clase, ya sean impresos en papel o en <u>formato digital</u>. **DOI:** (Digital Object Identification) Identificador único y permanente para las publicaciones electrónicas (revistas, artículos, libros etc.)

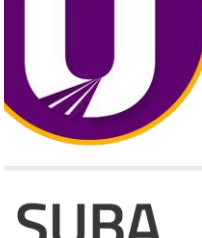

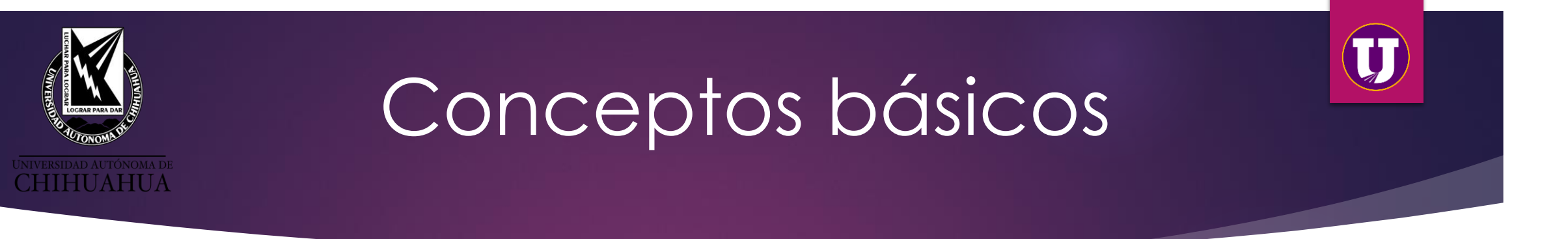

**BASES MULTIDICIPLINARIAS**: Contienen información acerca de diversas áreas del conocimiento.

**BASES ESPECIALIZADAS**: Contienen información acerca de una sola área del conocimiento.

**ACCESO ABIERTO:** (Open access) acceso sin ningún tipo de candado.

**RECURSOS LIBRES:** Bases de datos de acceso gratuito (Scielo, Redalyc, Springer, DOAJ etc. etc)

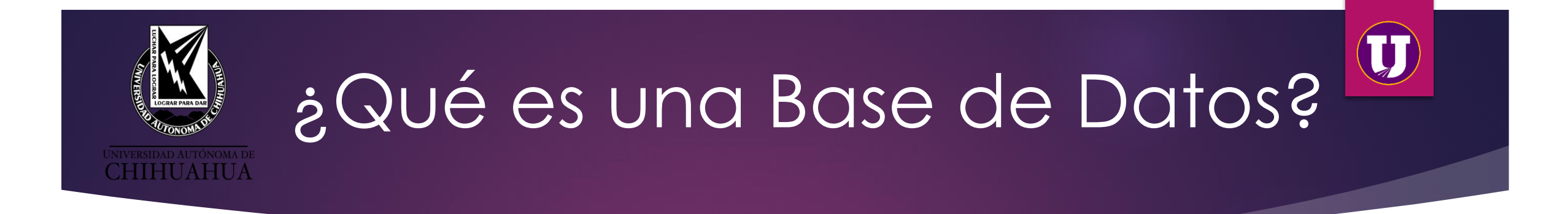

Es un conjunto de datos pertenecientes a un mismo contexto y almacenados sistemáticamente para su posterior uso.

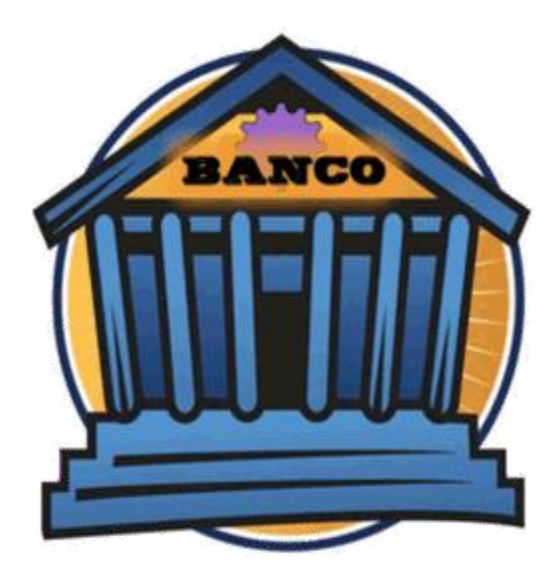

## ALMACEN

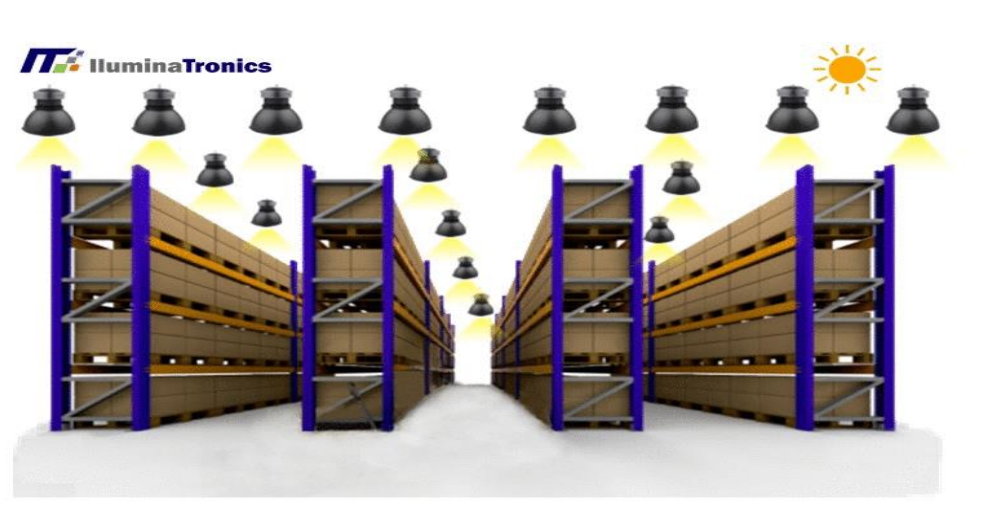

SEGA

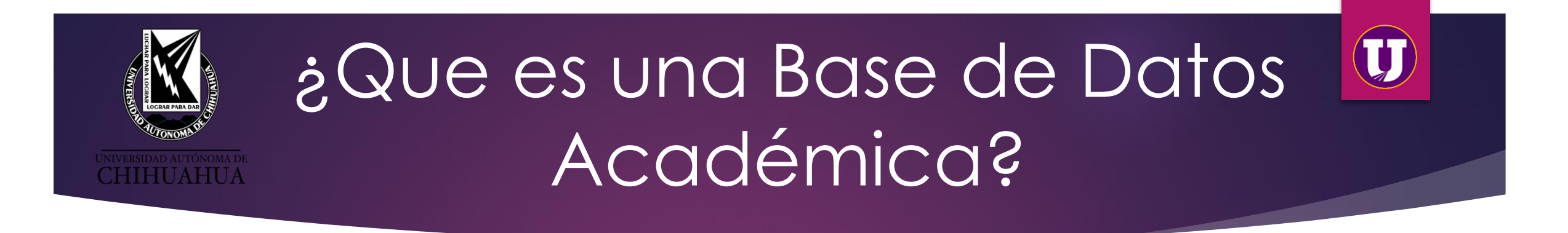

Publicaciones de contenido científico-técnico, como artículos de revistas, libros, tesis, congresos, etc.

Que tiene como objetivo reunir toda la producción bibliográfica sobre un área de conocimiento.

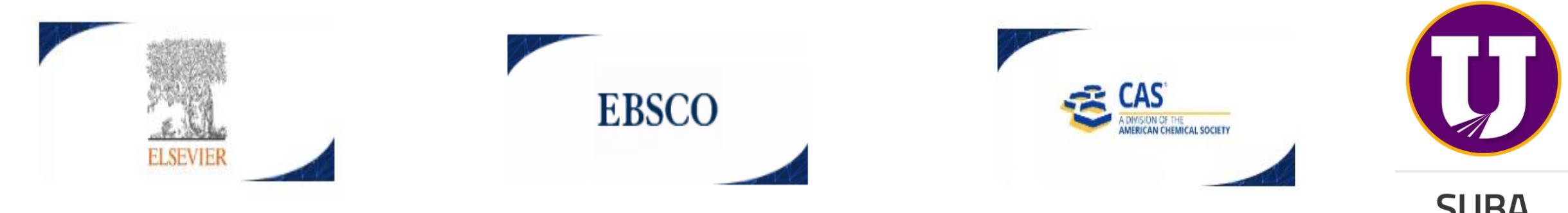

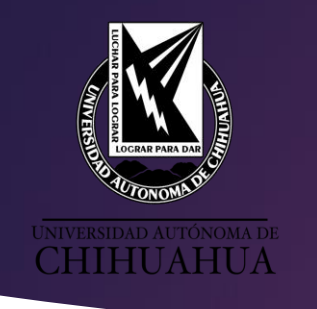

# Elementos en común de las Bases de Datos

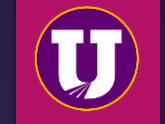

Todas las Bases de Datos tienen herramientas similares para buscar información independientemente del tema:

- 1. Búsqueda simple (utilizan una palabra o frase clave para realizar la búsqueda).
- 2. Búsqueda avanzada. (al ingresar la palabra o frase clave intervienen los operadores booléanos AND, OR, NOT) <u>https://www.youtube.com/watch?v=5clzTQvqk2M&t=14s</u>
- 3. Es importante teclear las frases entre comillas y en inglés de preferencia.
- 4. Carpeta o área personal que te servirá para guardar los artículos de tu interés sin riesgo de perderla información.
- 5. Área para filtrar tus búsquedas y hacerlas más específicas. Por autor, fecha, etc.
- 6. Área de resultados. Muestra los artículos recuperados.
- 7. Herramientas que te servirán para: imprimir, exportar, descargar, citar, enviar por correo, crear alertas para recuperar información, entre otras herramientas útiles para hacer un uso efectivo de los artículos que localizaste (la disponibilidad de estas dependerán de la editorial y las Bases de Datos).

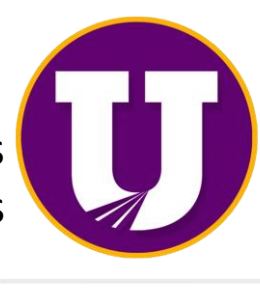

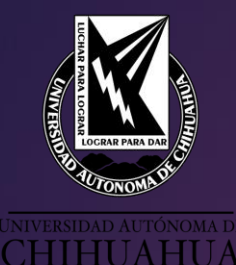

D:

## Acceso a Bases de Datos CONRICyT desde casa http//uach.mx/suba/ Clic Biblioteca Digital

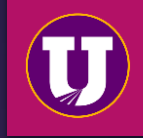

## GACETA UNIVERSITARIA

estros usuarios les informamos que las bibliotecas permanecerán cerradas hasta nuevo aviso, sin embargo, a partir del día 28 Des de Salud, Des de Ingeniería y la Biblioteca Central, prestarán servicio de referencia y asesoría vía telefónica y a través de ctrónico los días martes y jueves de 9:00 a 15:00 horas. Consulta aqui el directorio del SUBA.

## Bibliotecas

La universidad ofrece una serie de recursos y servicios de información a través del Sistema Universitario de Bibliotecas Académicas "SUBA", el cuál, actualmente se integra por la Coordinación General del Sistema Universitario de Bibliotecas Académicas y 19 bibliotecas.

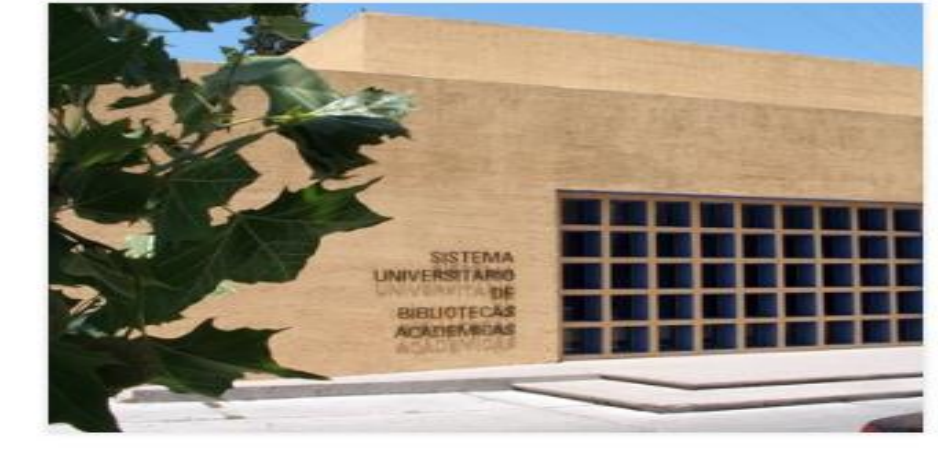

### Noticias

Entregan estudiantes de Medicina y Enfermería insumos médicos a hospitales y despensas a población vulnerable

### Noticias

Ofrece Departamento de Atención Integral del Estudiante de la UACH apoyo psicológico en línea

### Noticias

Desde Faciatec estudiante de maestría lidera proyecto "Libélula Verde"

### Noticias

La primera mujer en el puesto

### Noticias

Continúa Zootecnia venta de productos a personal universitario

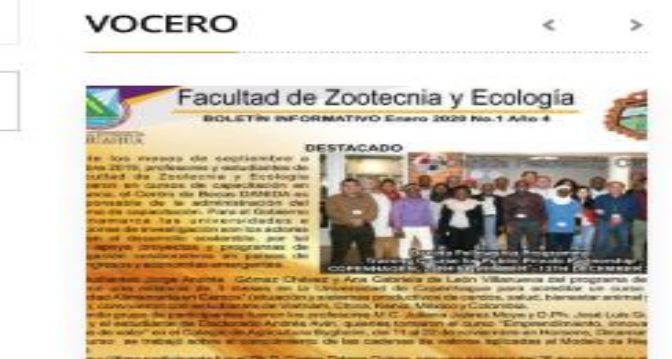

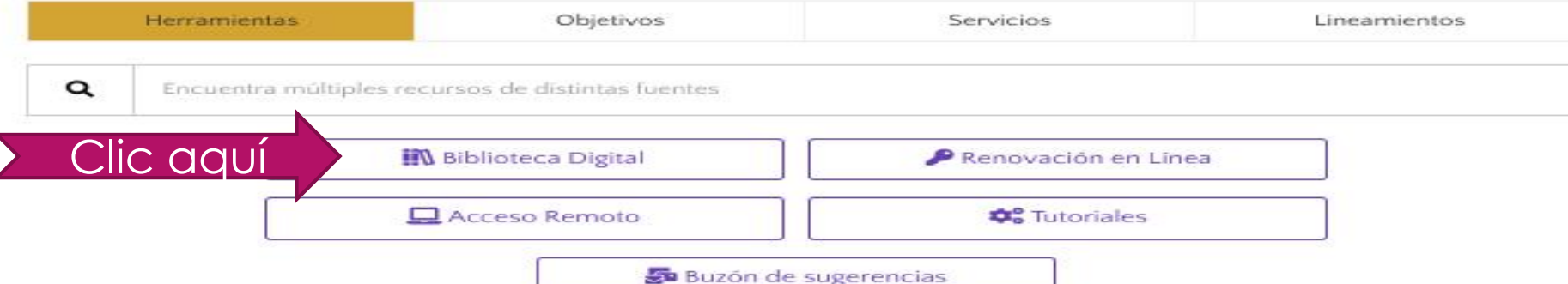

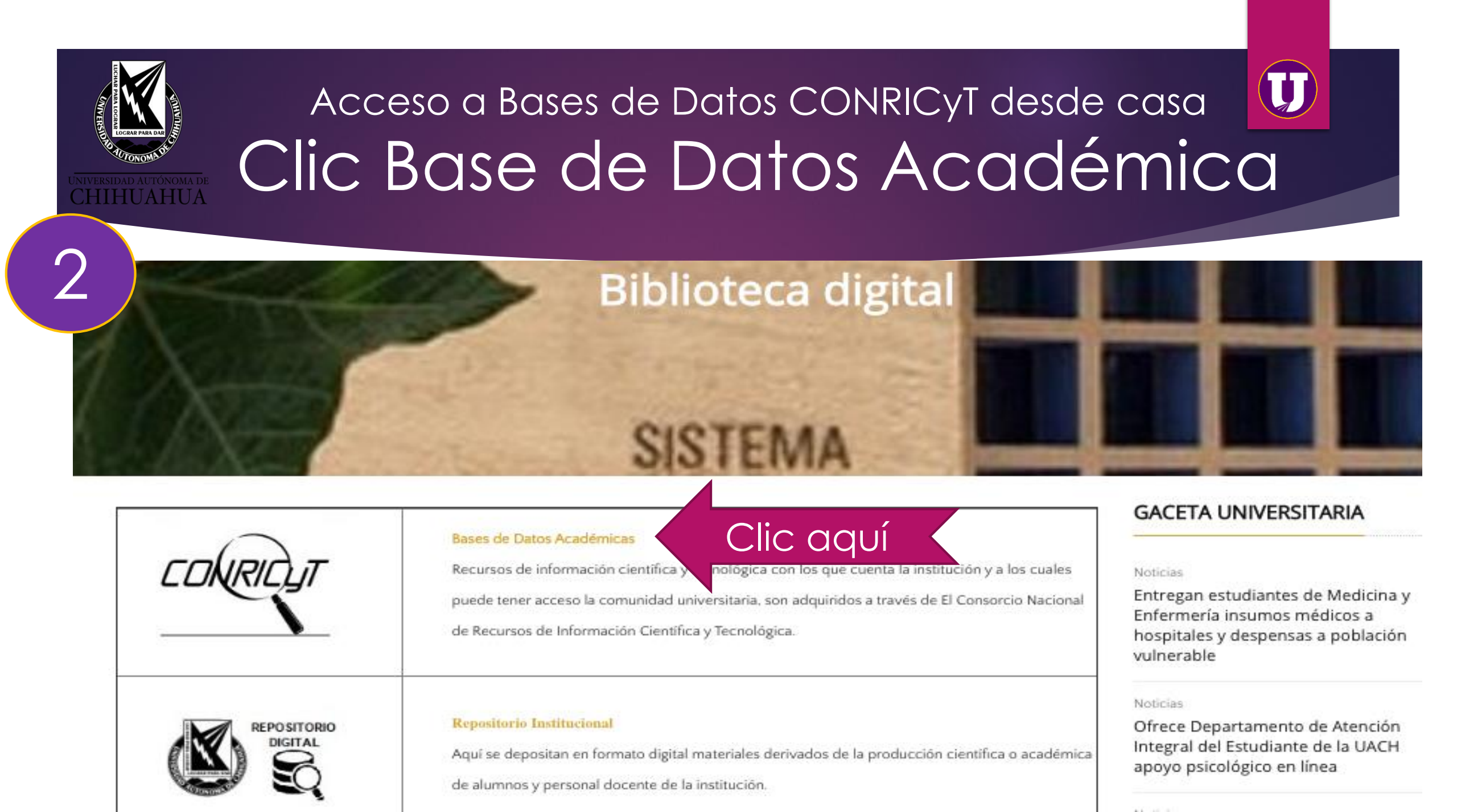

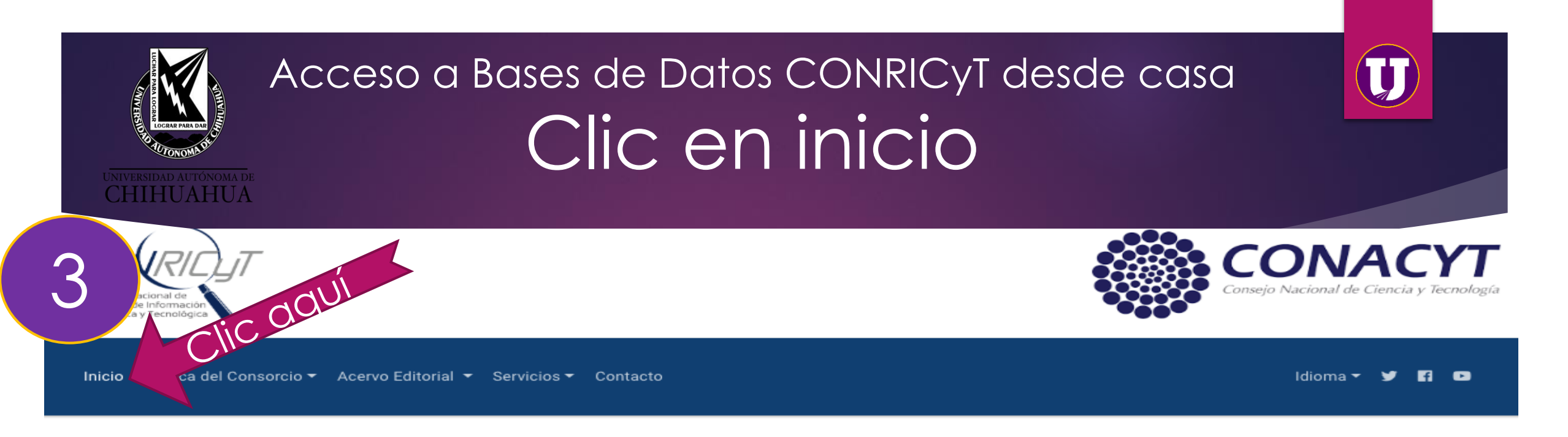

## Recursos por Institución: Universidad Autónoma de Chihuahua

Estimado usuario, el listado de recursos por institución corresponde de momento al año 2020

El Consorcio Nacional de Recursos de Información Científica y Tecnológica tiene el gusto de informarle que su institución cuenta con una serie de recursos de información científica y tecnológica.

×

## American Association for the Advance of Science (AAAs)

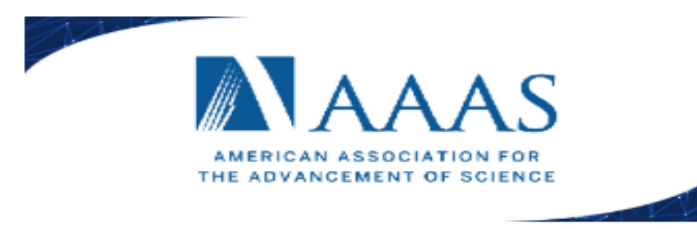

## Science Online (SO)

Tipo de Fuente: Journal Número de Títulos: 1 Número de Títulos con Factor de Impacto: 1 Descriptor: Revista Científica Cronología: 1997 Actualización: Semanal Temáticas: Multidisciplinaria

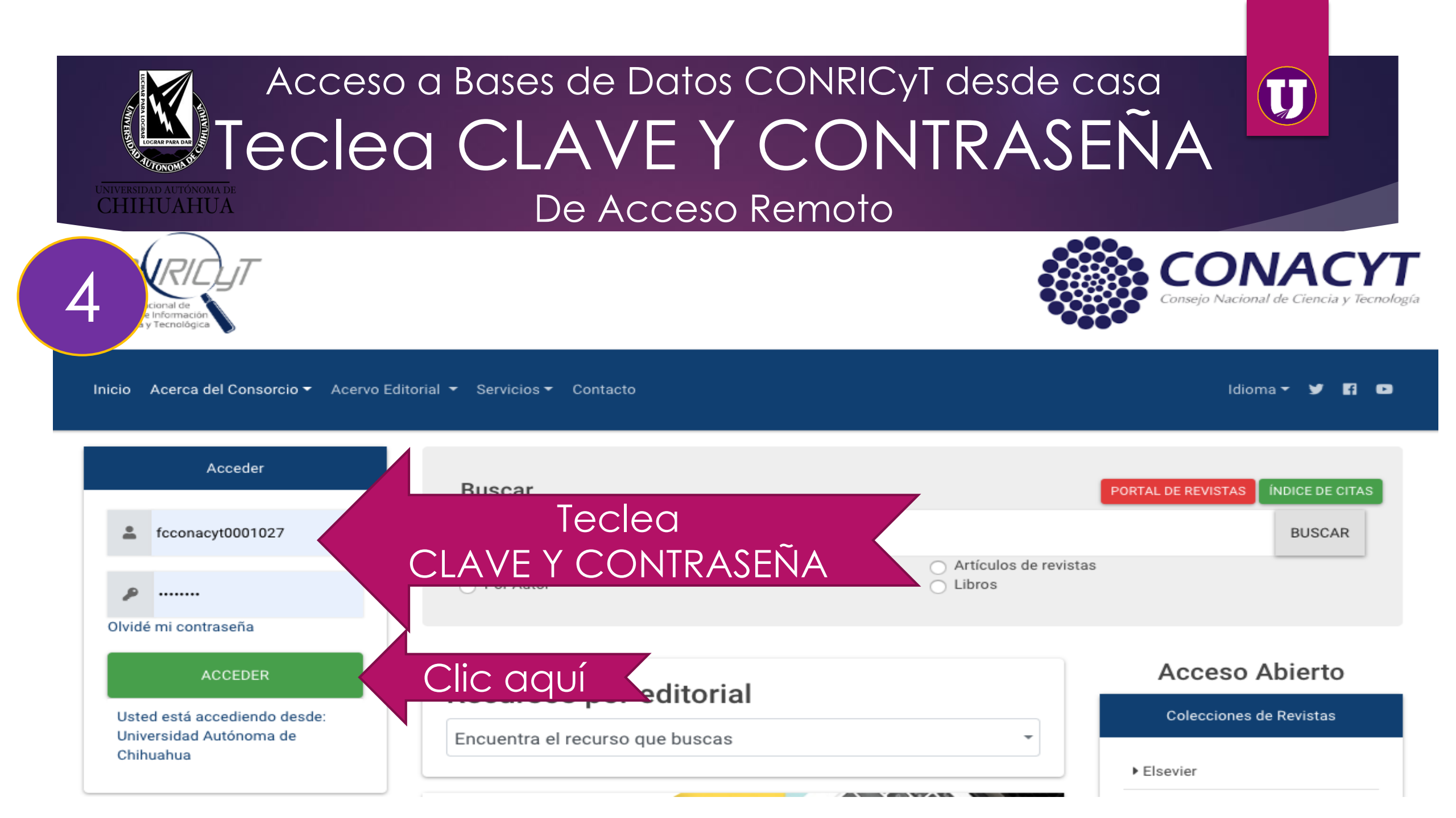

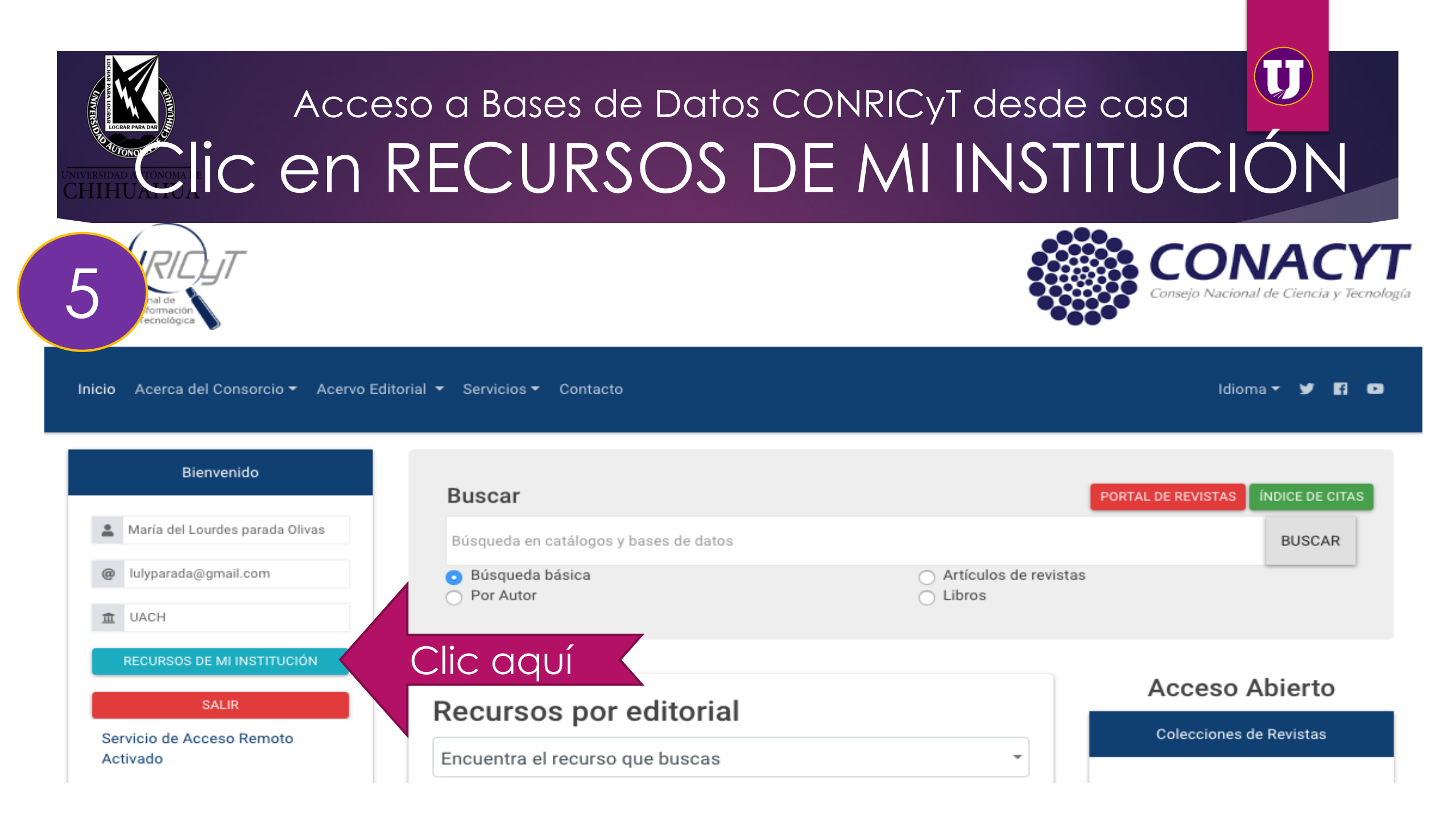

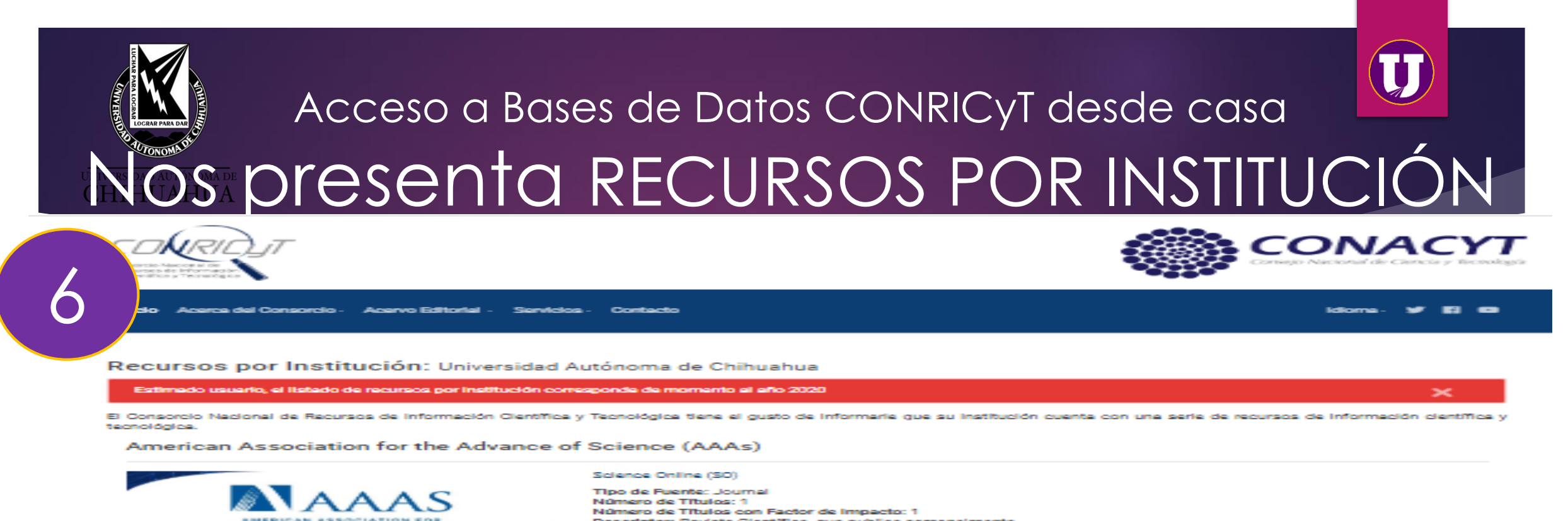

Descriptor: Revista Clentifica, que publica semanalmenta. Cronología: A partir de 1997. Temáticas: Multidisciplinaria

## American Chemical Society (ACS)

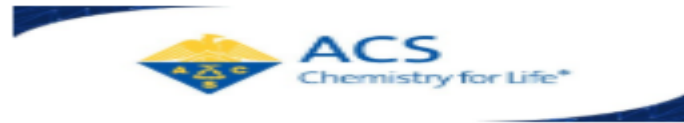

THE ADVANCEMENT OF SCIENCE

#### ACS Academic Core Plus

Liste de Recursos.

Tipo de Fuente: Journals. Número de Títulos: 18 Número de Títulos con Factor de Impacto: 17 Descriptor: Revistas del área de Química y Biología. Adicionalmente se cuenta con acceso a 3 títulos Open Access. Cronología: A partir de 1879. Temáticas: Química, Ciencias de los Materiales, Biología, Neurociencias, Nanotecnología, Toxicología, Química de Alimentos, Macromolecular, Química Orgánica.

### American Physical Society (APS)

APS

#### APS Journals

Liste de Recursos.

Tipo de Puente: Journala. Número de Titulos: 10. Número de Titulos con Factor de Impacto: 9. Descriptor: Revistas sobre físice, Dinámica de fluidos; Hidroacústica; Aeroacústica; Fluidos Geofísicos y Geológicos. Adicionalmente, se cuenta con acceso a 4 títulos Open Access. Cronología: A partir de 1893. Temáticas: Físice y todas sus subdisciplinas.

## Bases de Datos CONRICyT

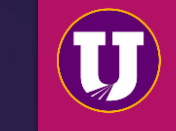

AMERICAN ASSOCIATION FOR THE ADVANCEMENT OF SCIENCE

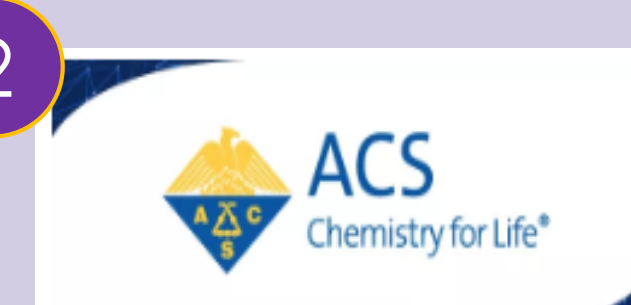

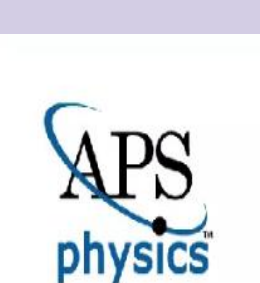

3

<u>Science Online (SO) (Acceso directo al recurso).</u> Descriptor: Revista Científica. Temáticas: Multidisciplinaria.

Video tutorial de acceso desde casa:

https://www.youtube.com/watch?v=8czv1ioWDkk&t=16s

ACS Academic Core Plus (Acceso directo al recurso). Descriptor: Revistas del área de química y biología. Temáticas: Química, Ciencias de los Materiales, Biología, Neurociencias, Nanotecnología, Toxicología, Química de alimentos, Macromolecular y Química orgánica. Video tutorial de acceso desde casa:

https://www.youtube.com/watch?v=kxiYpV2wyeY

## APS Journals (Acceso directo al recurso).

Descriptor: Revistas sobre física, Dinámica de fluidos; Hidroacústica; Aeroacústica; Flujos geofísicos y geológicos. Adicionalmente, se tiene acceso a 4 Journals en Open Access Temáticas: Física y todas sus subdisciplinas. Video tutorial de acceso desde casa:

https://www.youtube.com/watch?v=bS6L-cIMKiM&t=53s

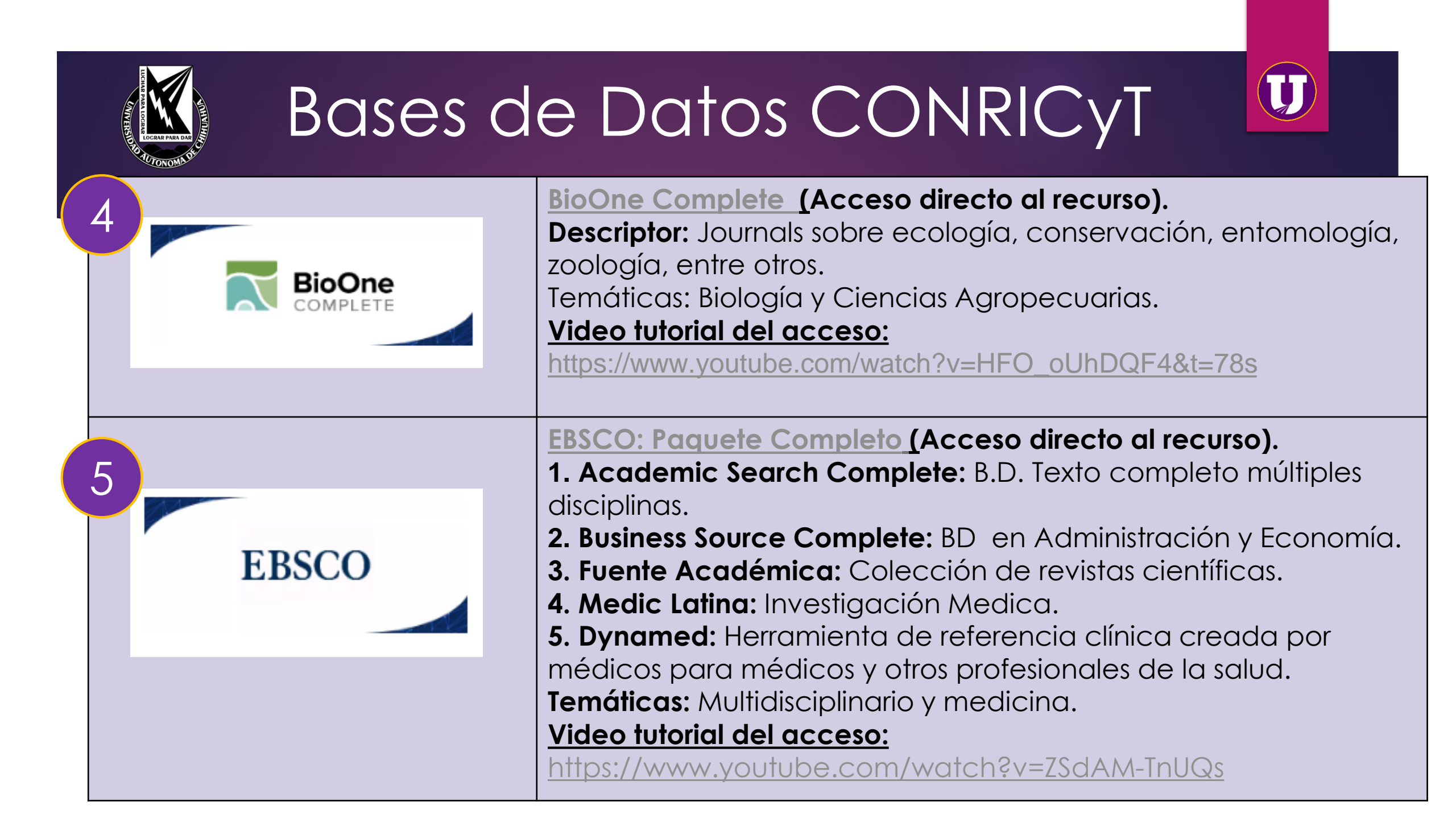

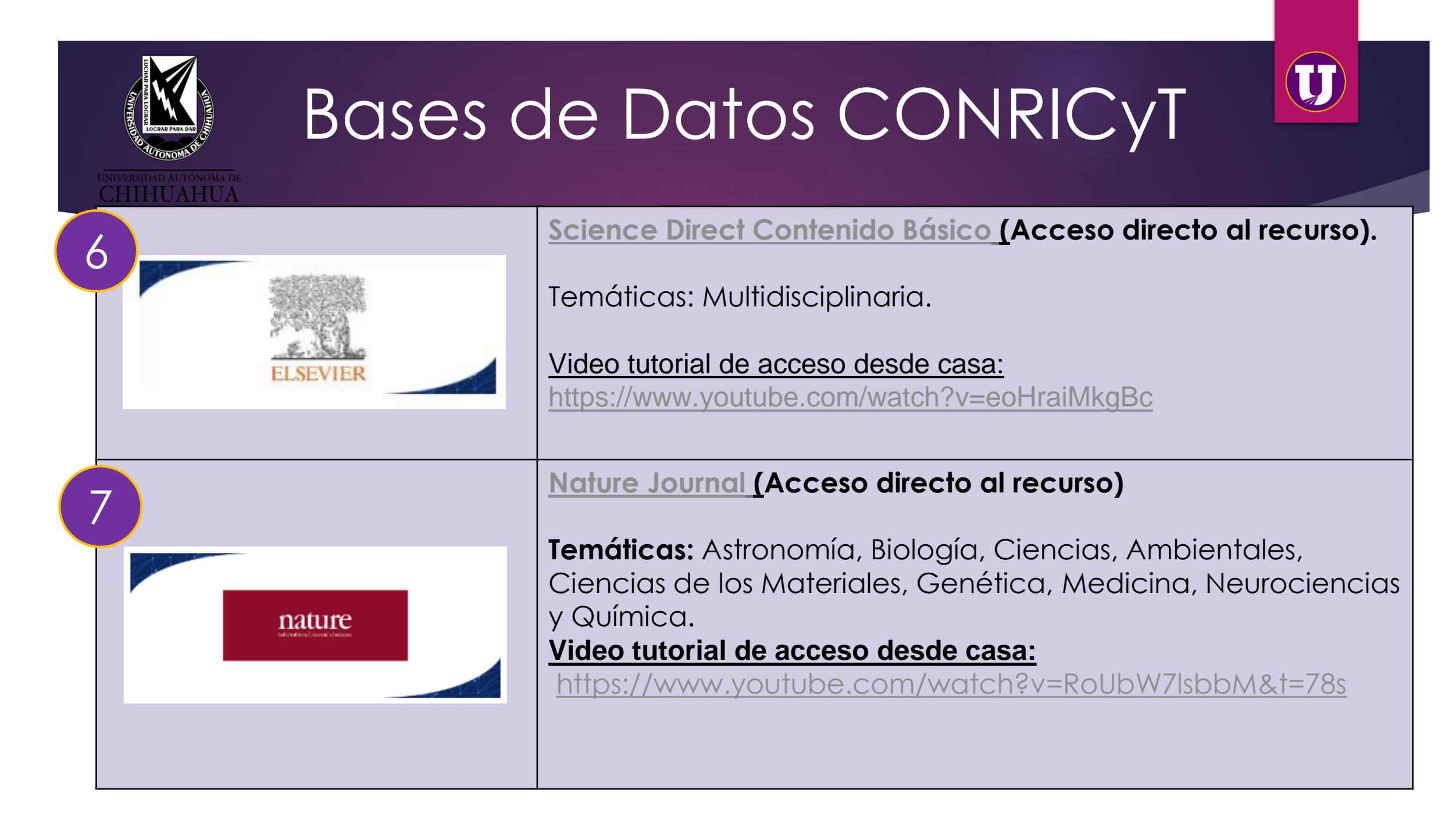

## Bases de Datos CONRICyT

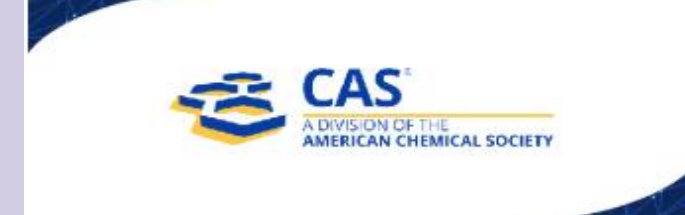

WILEY

9

SciFinder (Acceso directo al recurso). Tipo de Fuente: Base de datos Descripción: -CAPlus: 1,500 revistas científicas en química -CAS REGISTRY: Más de 134 millones de sustancias orgánicas e inorgánicas y más de 67 millones de secuencias -CAS REACT: Más de 98.5 millones de reacciones -CHEMLIST: Más de 348 mil químicos inventariados o regulados -CHEMCATS: 980 catálogos químicos -MARPAT: Más de 481 mil registros de patentes Temáticas: Química y Biología. Video tutorial de acceso desde casa: https://www.youtube.com/watch?v=yu3NISRd1Cw&t=7s

<u>Colección Completa 2016 de Journals (</u>Acceso directo al recurso)

**Descriptor:** Revistas científicas multidisciplinarias en áreas de Ciencias de la Salud, Ciencias de la Vida, Ciencias Exactas y Ciencias Sociales

Temáticas: Multidisciplinaria

Video tutorial de acceso desde casa:

https://www.voutubo.com/watch2v-NV/3aliOOKI8

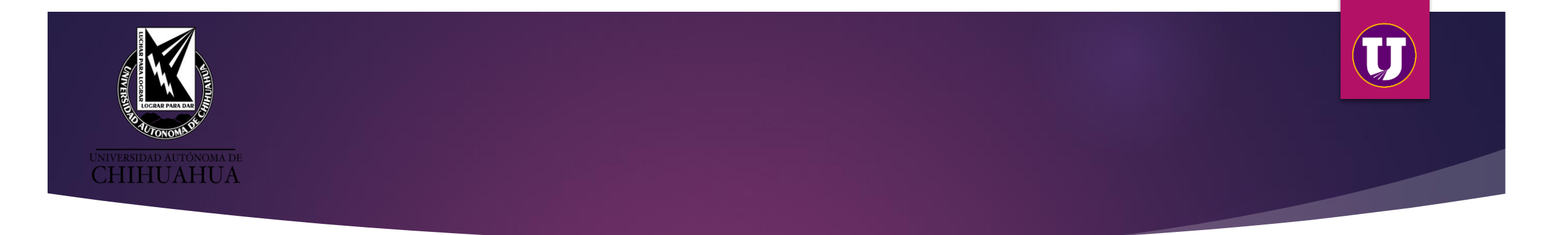

# Ejemplo de la Base de Datos EBSCO

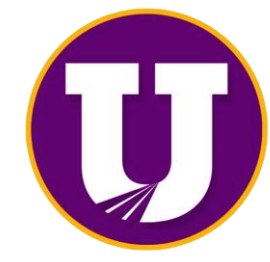

**SUBA** 

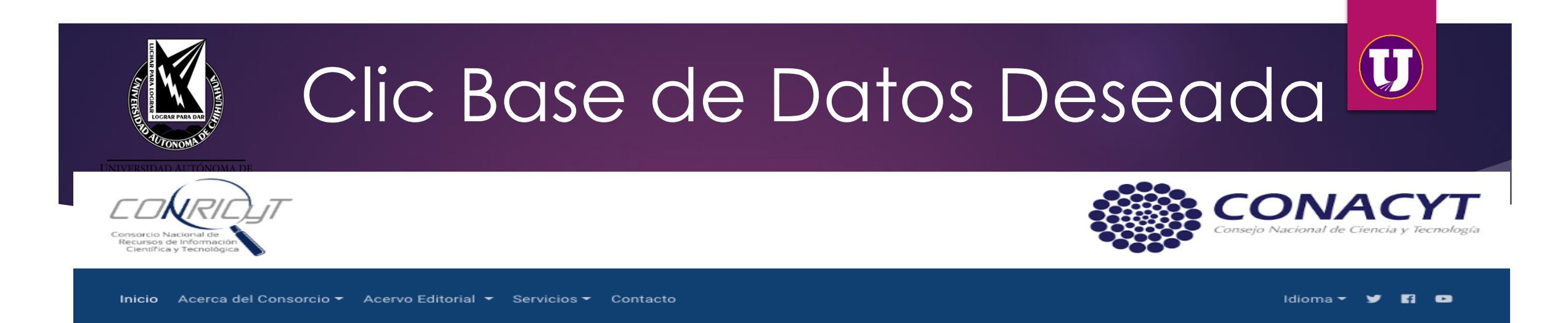

## Recursos por Institución: Universidad Autónoma de Chihuahua

El Consorcio Nacional de Recursos de Información Científica y Tecnológica tiene el gusto de informarle que su institución cuenta con una serie de recursos de información científica y tecnológica.

## American Chemical Society (ACS)

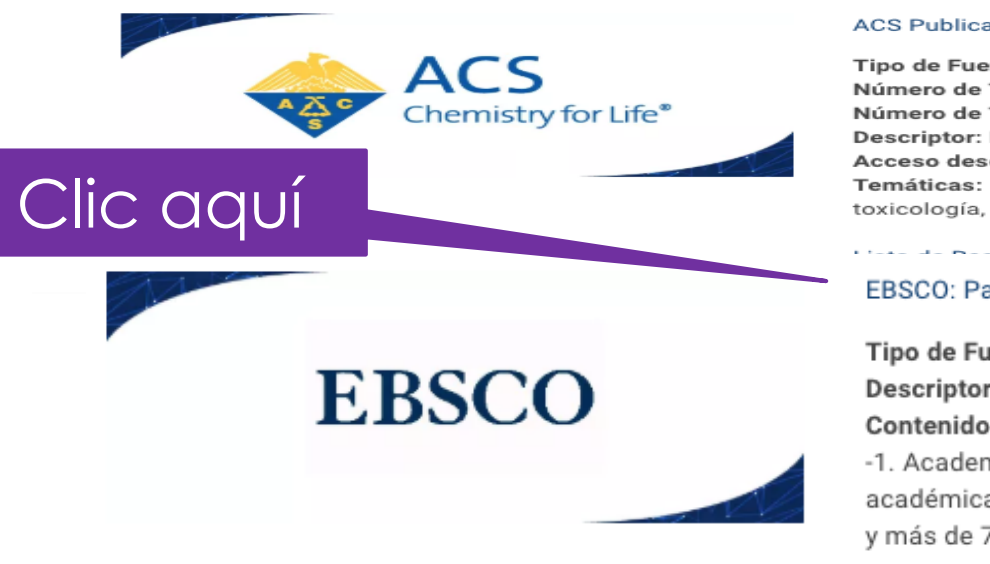

## ACS Publications Package

Tipo de Fuente: Journals Número de Títulos: 60 Número de Títulos con Factor de Impacto: 56 Descriptor: Revistas del área de química y biología. Acceso desde: 1879 Temáticas: Química, Ciencias de los materiales, biología, neurociencias, nanotecnología, toxicología, química de alimentos, macromolecular, química orgánica

## EBSCO: Paquete Completo

Tipo de Fuente: Bases de datos a Texto completo Descriptor: Paquete de 5 bases de datos, multidisciplinarias. Contenido:

-1. Academic Search Complete: Base de datos de texto completo de múltiples disciplinas académicas. Incluye más de 8,800 títulos de publicaciones periódicas en texto completo y más de 7,700 publicaciones arbitradas.

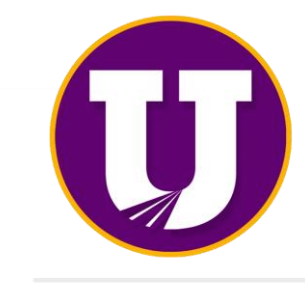

SUBA

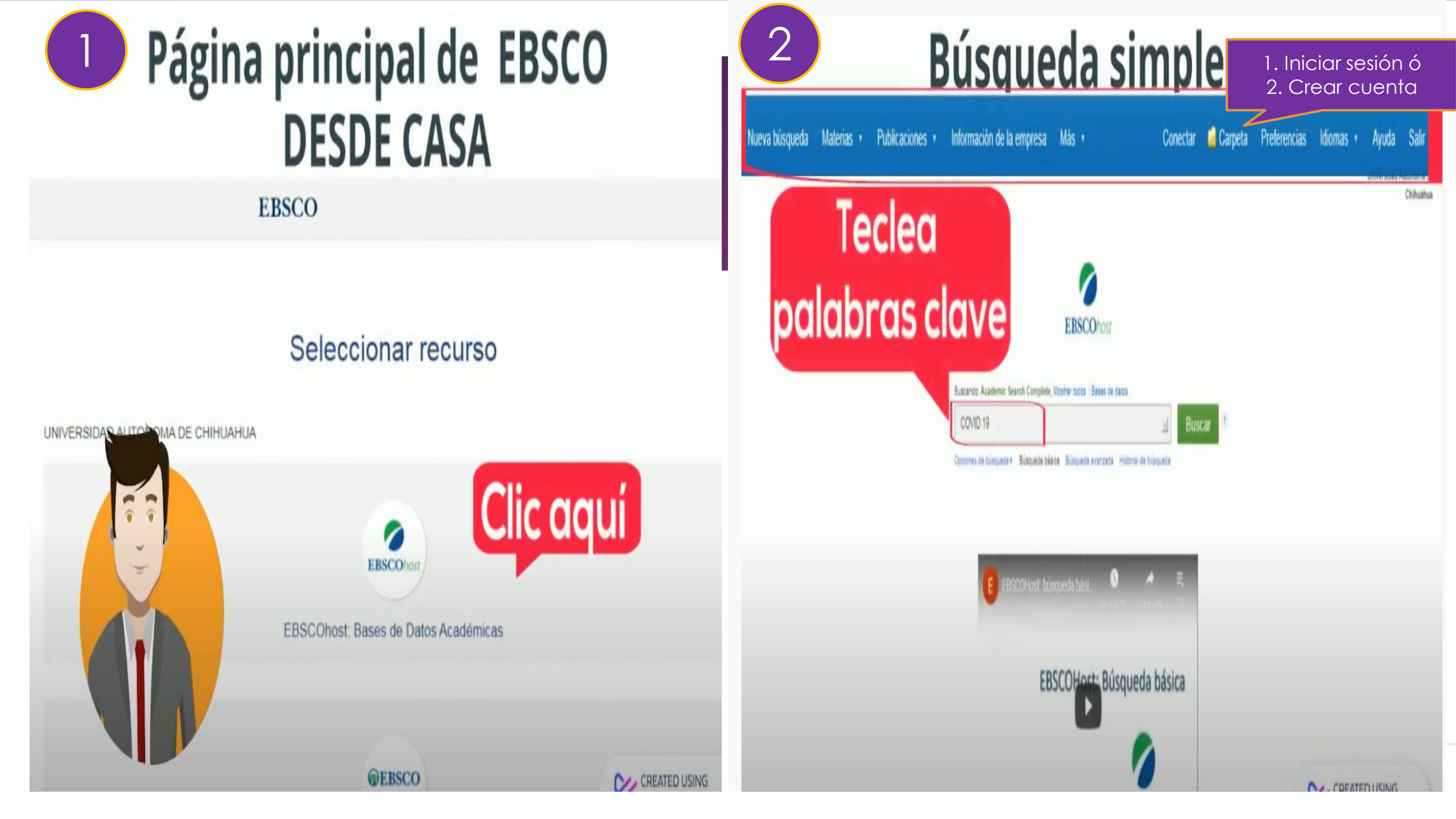

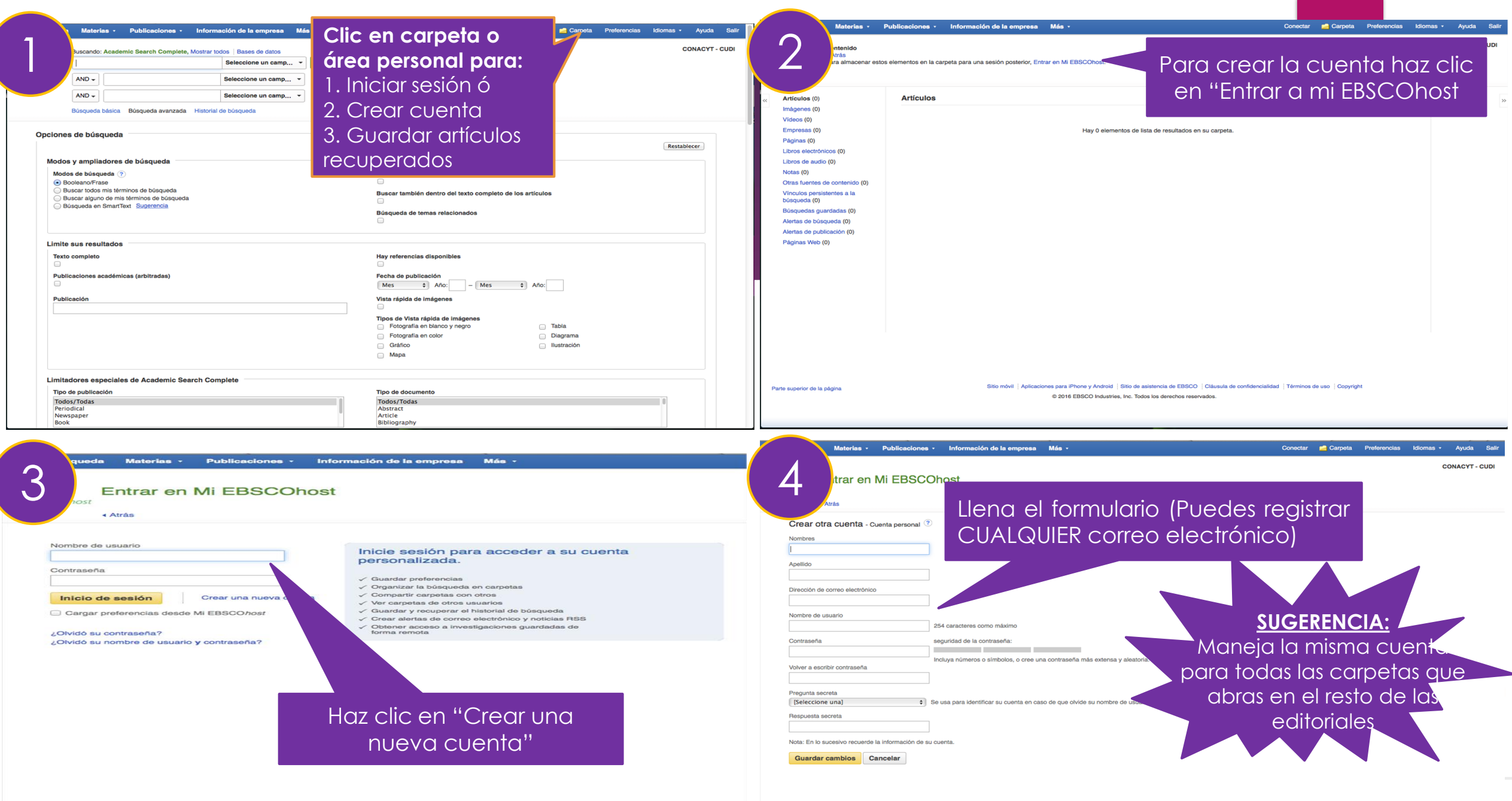

Parte superior de la página

Aplicaciones para iPhone y Android | Sitio de asistencia de EBSCO | Cláusul @ 2016 EBSCO Industries, Inc. Todos los derechos reservad Aplicaciones para iPhone y Android | Sítio de asistencia de EBSCO | Cláusula de confidencialidad | Términos de uso | Copyright @ 2016 EBSCO Industries, Inc. Todos los derechos reservados.

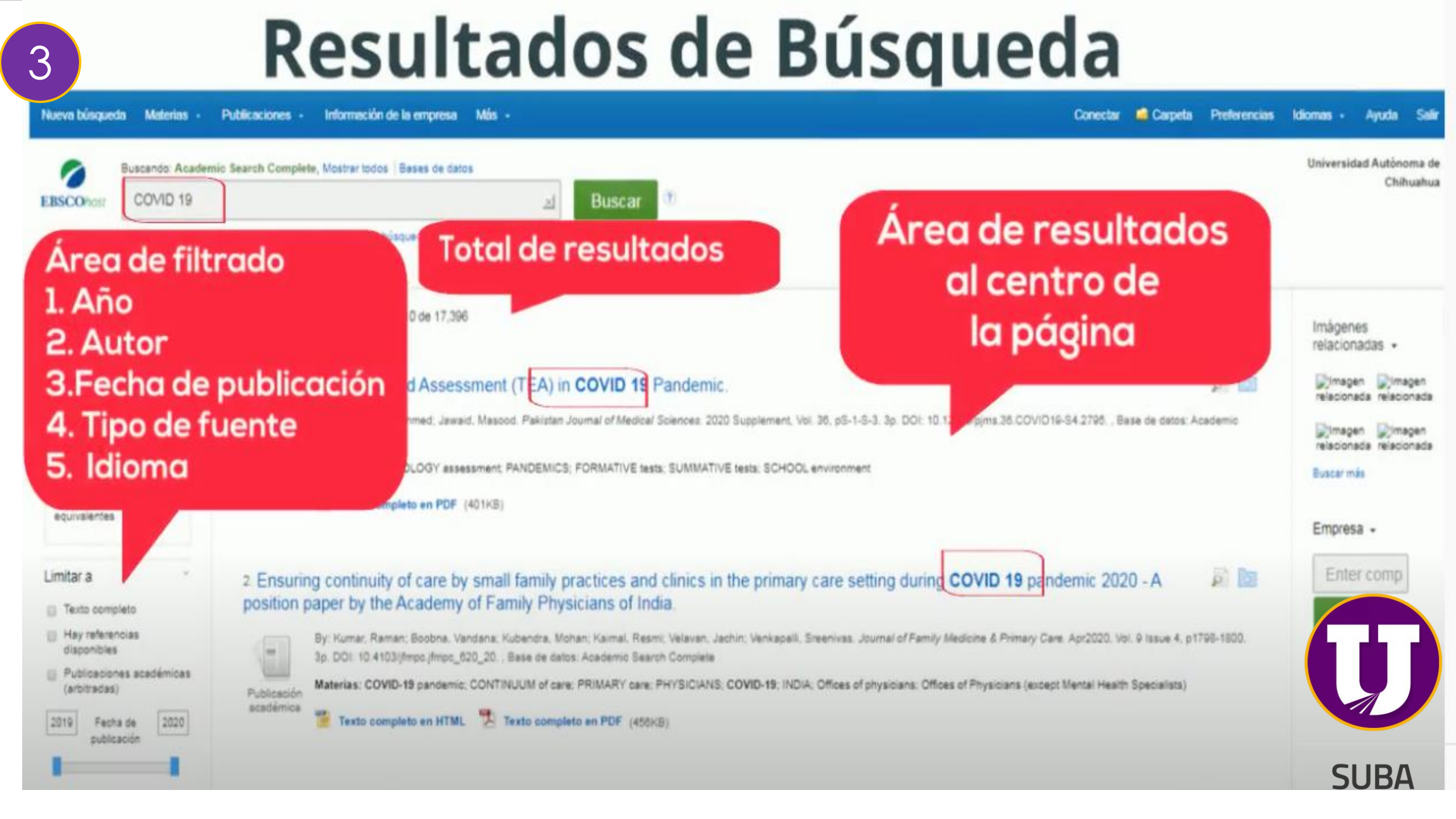

| 4                                                                                                    | Texto compl                                                                                                    | eto                                                                                                    |                                                                                                    | 5                                                                                                    | Texto completo                                                                                                    |                                                                                                    |     |
|----------------------------------------------------------------------------------------------------|----------------------------------------------------------------------------------------------------|----------------------------------------------------------------------------------------------------|----------------------------------------------------------------------------------------------------|----------------------------------------------------------------------------------------------------|----------------------------------------------------------------------------------------------------|----------------------------------------------------------------------------------------------------|-----|
| Nueva büsqueda — Materias +                                                                                                    | Publicaciones - Información de la empresa Más -                                                                                                    | Conectar 🕊 Carpeta Preferencias                                                                                                    | ldiomas + Ayuda Salir<br>Universidad Autónoma de                                                                                     | « Lista de resultados Depurar búsqueda Des                                                                                                    | cargar PDF                                                                                                    | Herramientas                                                                                                    | uda |
| EBSCONOTE<br>Büsquede bäsice<br>Quiso decir: con                                                                                                    | Buscar (*<br>Búsqueda avenceda : Historial de búsqueda )<br>aveid-19                                                                                                    |                                                                                                    | Chihuahua                                                                                                    | EBSCOhost                                                                                                    | Technology Enhanced Assessment (TEA) in COVID                                                                                                    | 9 Pandemic.<br>Guardar en Drive                                                                                                    | •   |
| Depurar los<br>resultados<br>Búsqueda actual<br>Booleano/Frase:<br>COVID 19<br>Ampliadores<br>Aploar materias<br>equiviliantes                                  | Resultados de la básqueda: 1 a 10 de 17.396<br>Clic en texto<br>Clic en texto<br>Completo<br>By: Xhan, Rehan/<br>Search Completo<br>Publicación<br>Publicación<br>Texto completo en POF (421KB)                                                                                                    | Ralevancia • Opciones de pligina • 🕞 Compartir •                                                                                                    | Imágenes<br>relacionadas +<br>Dimagen Dimagen<br>relacionada relacionada<br>Dimagen Dimagen<br>relacionada relacionada<br>Buscar más | Registro detallado<br>Texto completo en PDF Fuente: Pakistan Journal of Medical Sciences Fecha: May 2, 2020<br>Dentro de esta obra<br>Contenidos del texto | Short Communication<br>Technology Enhanced Assessmen<br>in COVID 19 Pandemic                                                                                                    | Imprimir<br>Correo<br><sup>Open Access</sup><br>Carpeta<br>t (TEA)                                                                                                    |     |
| Limitar a "<br>Texto completo<br>Hay referencias<br>disponibles<br>Publicaciones académicas<br>(arbitradas)<br>2019 Fecha de 2020<br>publicación<br>Misorar más | 2 Ensuring continuity of care by small family practices and clinics in the primary care sposition paper by the Academy of Family Physicians of India.         Image: Structure Remark Booths, Varians, Kubentra, Mohan, Kamal, Reant, Valavan, Jachn, Variapall, Sheenivas, 3p. DOI: 10.4103/mpc_frog_f020_20.         Publicación reademice         Publicación reademice | etting during COVID 19 pandemic 2020 - A<br>Journal of Family Medicine & Primery Care, Apr2020, Vol. 9 Issue 4, p1795-1800,<br>of physiolans: Offices of Physicians (except Mental Health Specialists)<br>Ver tody | Enter comp<br>Go                                                                                                    | Contenidos del texto<br>completo                                                                                                    | Rehan Ahmed Khan <sup>1</sup> , Masood Jawaid <sup>2</sup><br>ABSTRACT<br>Online teaching and learning is not a new phenomenon. For the last many<br>as a part of face to face teaching. Assessment is an essential part of teach<br>the achievement of course learning outcomes. Computer-based assessment<br>for a long time now, however, online formative and summative assessment<br>because of the issues of validity, reliability and dishonesty. During the CO<br>environment has taken a paradigm shift in many medical schools, bot<br>This situation demands a method of assessment that is safe, valid, reliat<br>This paper describes the different formats of online assessment and th | vears, it has been used b<br>ing and learning, as it es<br>ent, mainly summative is<br>shave been less practiced. This is<br>/ID 19 pandemic, the educational<br>h nationally and internationally.<br>le, acceptable, feasible and fair.<br>eir application in formative | 8   |

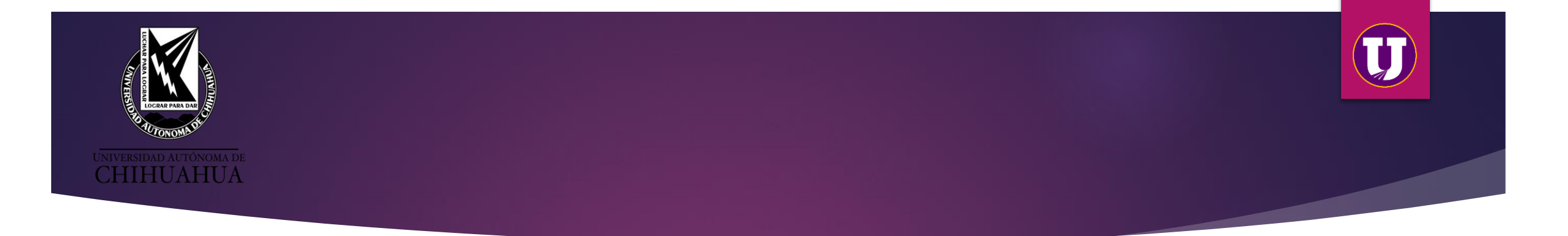

# Ejemplo de la Base de Datos **WILEY**

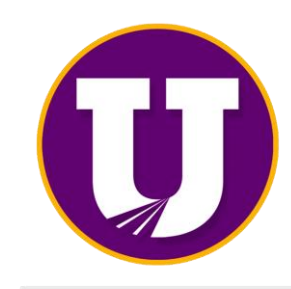

**SUBA** 

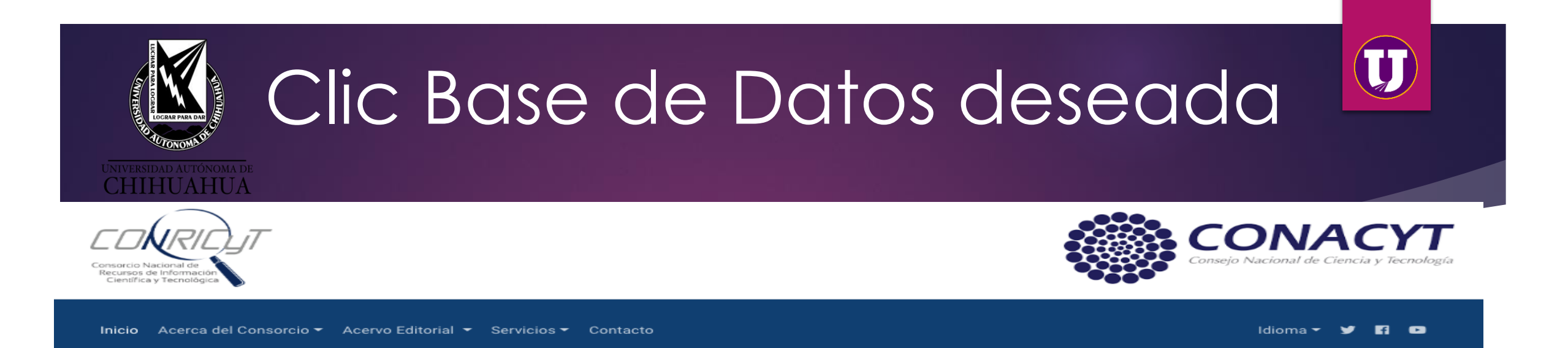

## Recursos por Institución: Universidad Autónoma de Chihuahua

El Consorcio Nacional de Recursos de Información Científica y Tecnológica tiene el gusto de informarle que su institución cuenta con una serie de recursos de información científica y tecnológica.

## American Chemical Society (ACS)

| Wiley | ACS<br>Chemistry for Life* | ACS Publications Package<br>Tipo de Fuente: Journals<br>Número de Títulos: 60<br>Número de Títulos con Factor de Impacto: 56<br>Descriptor: Revistas del área de química y biología.<br>Acceso desde: 1879<br>Temáticas: Química, Ciencias de los materiales, biología, neurociencias, nanotecnología,<br>toxicología. química de alimentos. macromolecular. química orgánica |      |
|-------|----------------------------|----------------------------------------------------------------------------------------------------|------|
|       | WILEY                      | Colección Completa 2016 de Journals<br>Tipo de Fuente: Journals<br>Número de Títulos: 1,408<br>Número de Títulos con Factor de Impacto: 1,082                                                                                                    |      |
|       |                            | Descriptor: Revistas científicas multidisciplinarias en áreas de Ciencias de la Salud,<br>Ciencias de la Vida, Ciencias Exactas y Ciencias Sociales<br>Acceso desde: A partir de 1997 (generalmente)<br>Temáticas: Multidisciplinaria                                                                                                    | SUBA |

# **Página principal WILEY**

# <sup>2</sup> Es importante iniciar sesión

Cierres de campus de COVID-19: ver opciones de acceso remoto al contenido suscrito.

## Cierres de campus de COVID-19: ver opciones de acceso remoto al contenido suscrito.

Wiley Online Library Acceso por CONRICYT (FOINS)

Iniciar sesión / Registrarse Wiley Online Library

Acceso por UNIVERSIDAD AUTONOMA DE CHIHUAHUA Maria de Lourdes

Acelerar el descubrimiento de la investigación para dar forma a un futuro mejor

# La investigación de hoy, la innovación del mañana

Buscar publicaciones, artículos, palabras clave, etc.

Búsqueda Avanzada

Q

Acceda a la investigación de COVID-19 aquí

Acelerar el descubrimiento de la investigación para dar forma a un futuro mejor

# La investigación de hoy, la innovación del mañana

Buscar publicaciones, artículos, palabras clave, etc.

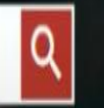

Búsqueda Avanzada

Acceda a la investigación de COVID-19 aquí

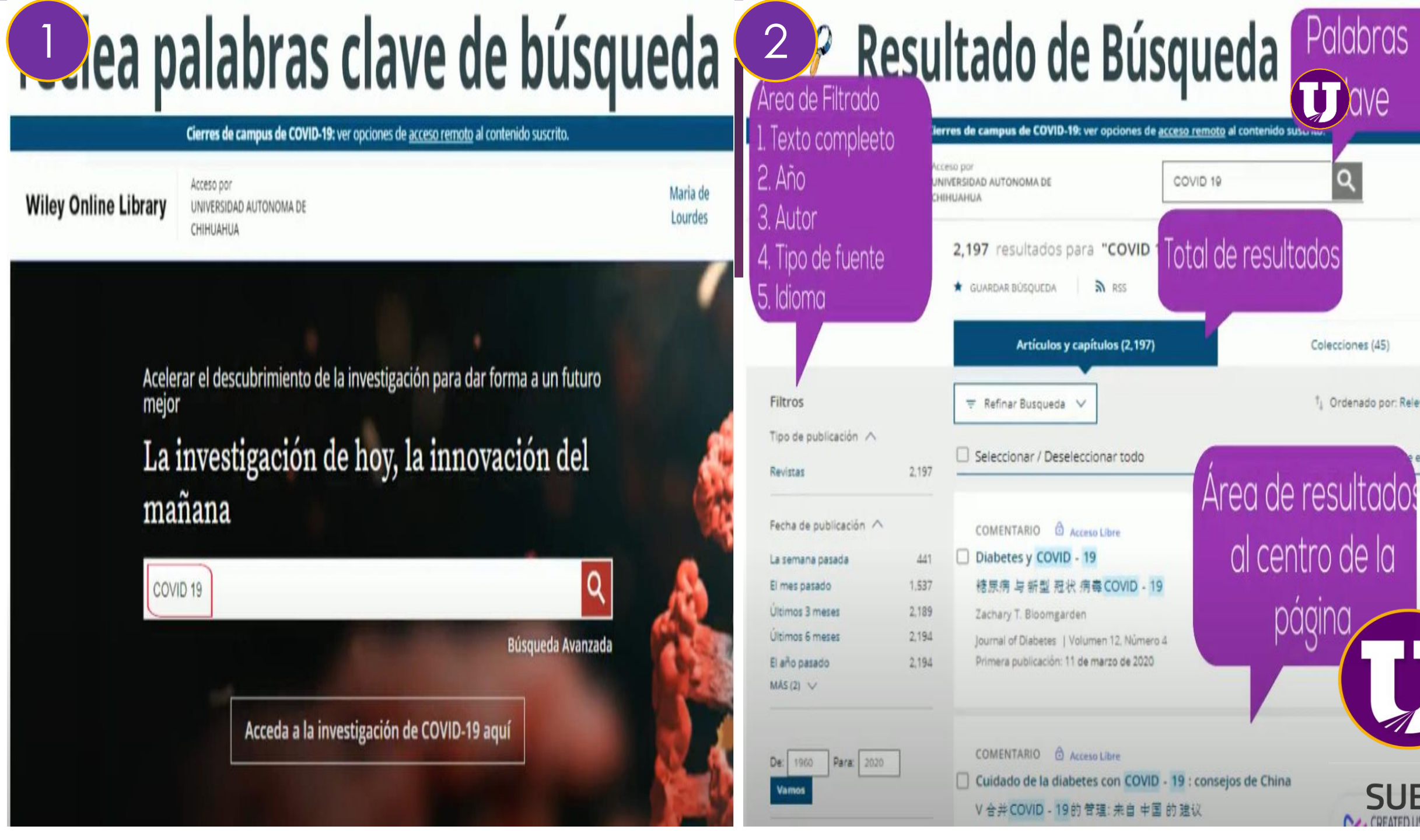

Palabras

ave

0

Colecciones (45)

al centro de la

páqino

†⊥ Ordenado por: Relevancia 🗸

SUBA

COFATED USING

Maria de

Lourdes

exportación

# **Clic en Resumen**

Cierres de campus de COVID-19: ver opciones de acceso remoto al contenido suscrito.

|                                                                        | 1.000    | in and                                                                                                    |                                                                                                    |                                                        | En el cor                          |
|------------------------------------------------------------------------|----------|----------------------------------------------------------------------------------------------------|----------------------------------------------------------------------------------------------------|--------------------------------------------------------|------------------------------------|
| Wiley Online Library                                                   | UNIM     | ersidad autonoma de<br>UAHUA                                                                                                    |                                                                                                    | Maria de<br>Lourdes                                    | Inayat Hu                          |
| APLICADAS<br>MAS (43) V                                                |          | inicio de la pandemia<br>Resumen 🗸                                                                                               |                                                                                                    |                                                        | Vista ten<br>Primera pu<br>Resumen |
| Publicado en 🔨<br>Revista de Virología<br>Médica                       | 222      | ARTÍCULO DE REVISIÓN 🙆 Acces                                                                                                    | o Completa                                                                                                    |                                                        | Wiley O                            |
| Terapia Dermatológica<br>Cabeza y cuello                               | 66<br>65 | Inayat Hussain Khan BSc (con hono                                                                                                | res), Syeda Anum Zahra, Sevim Zaim, Amer Harky MBChi                                                                                                    | B. MRCS. MSc                                           |                                    |
| Revista de la Academia<br>Europea de<br>Dermatología y<br>Venereología | 60       | Vista temprana de la revista de ciruj<br>Primera publicación: 05 de mayo de 20<br>lesumen 🔨                                      | ga cardiaca  <br>020                                                                                                    |                                                        |                                    |
| Revista de la Sociedad<br>Americana de Geriatría                       | 56       | Resumen                                                                                                    |                                                                                                    |                                                        | ARTÍCULO D                         |
| MAS (95) V                                                             |          | La enfermedad por coronavir<br>Hubel, China, en diciembre de<br>mundo y ahora se considera f<br>aumento de la edad y la prese    | us (COVID-19) se presentó por primera vez en Wuhan, pi<br>2019. Desde entonces, se ha extendido rápidamente pi<br>formalmente una pandemia. La enfermedad no discrimi<br>encia de comorbilidades están asociadas con la forma gr            | rovincia de<br>or todo el<br>na, pero el<br>rave de la | En el co                           |
|                                                                        |          | enfermedad y los maios resul<br>enfermedad cardiovascular n<br>cardíaca preexistente puede l<br>puede tener un efecto directo    | tados. Aunque la prevalencia de COVID - 19 en pacientes<br>o se informa suficientemente, hay evidencia de que la er<br>nacer que las personas sean vulnerables. Se cree que CO<br>o e indirecto sobre el sistema cardiovascular; sin embarg | s con<br>nfermedad<br>JVID-19<br>to, el                | MSc 🕿<br>Primera pub               |
|                                                                        |          | mecanismo primario de comp<br>interés es el papel de la enzim<br>efectos cardiovasculares y tan<br>una variedad de diferentes fá | promiso cardiovascular subyacente aún es incierto. De p<br>na convertidora de angiotensina 2, que es bien conocido<br>nbién se considera importante en la patogénesis de COV<br>rmacos candidatos sugeridos, los antivirales y las vacuna   | articular<br>por sus<br>/ID-19. Con<br>as eficaces     | Inayat Hussa                       |
|                                                                        |          | son un àrea de investigación e<br>expandiéndose rápidamente,<br>de la interacción entre COVID                                    | en curso. Si bien nuestro conocimiento de COVID-19 con<br>esta revisión destaca los avances recientes en nuestra c<br>19 y al sistema cardiovatorilar.                                                                                      | tinúa<br>comprensión                                   | - JECCIONE                         |

# <sup>2</sup> Clic en título para acceso completo

ARTÍCULO DE REVISIÓN 🖻 Acceso Completo

## En al a razón de COVID - 19

issain Khan BSc (con honores). Syeda Anum Zahra, Sevim Zaim, Amer Harky MBChB, MRCS, MSc

mprana de la revista de cirugía cardíaca |

ublicación: 05 de mayo de 2020

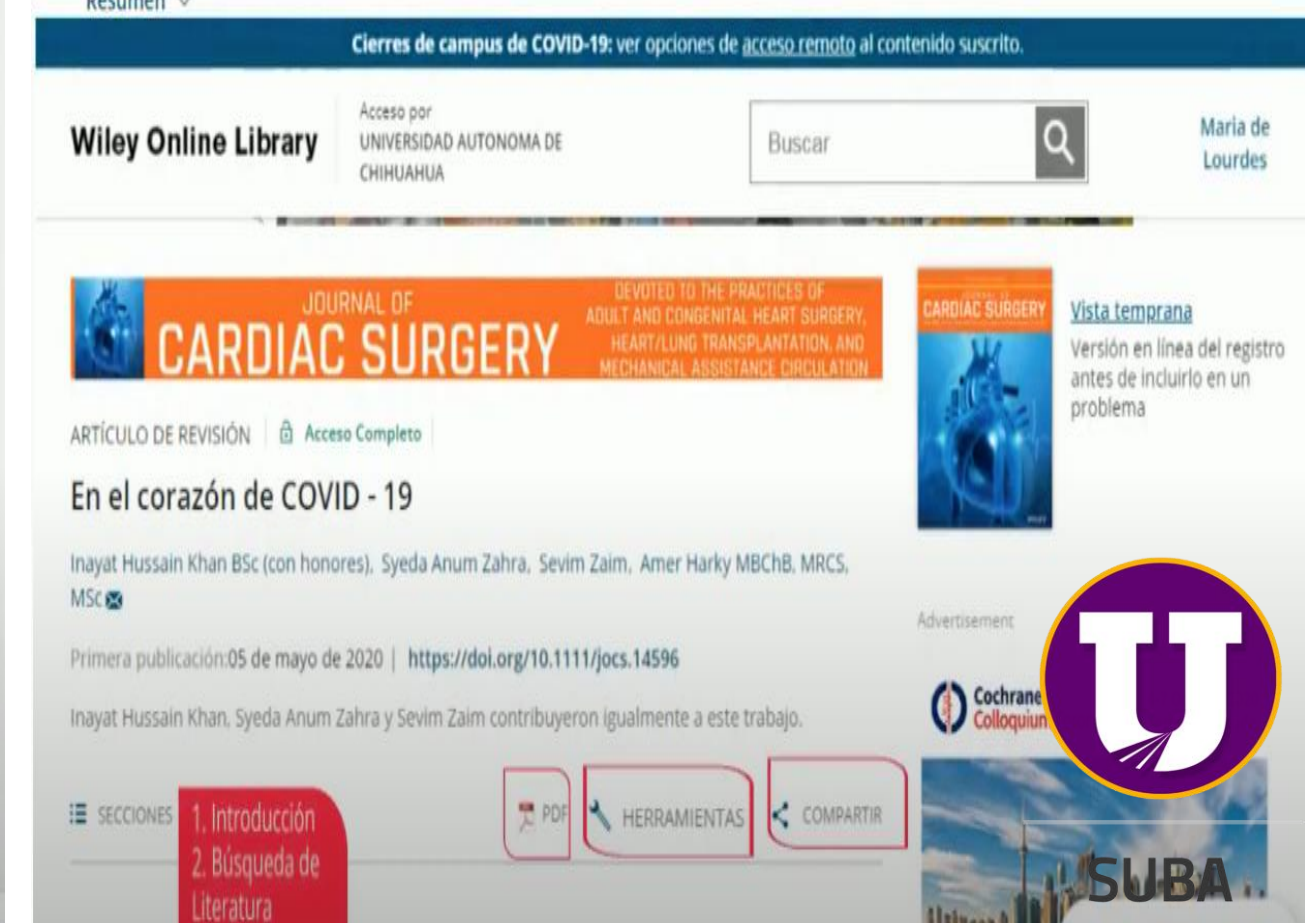

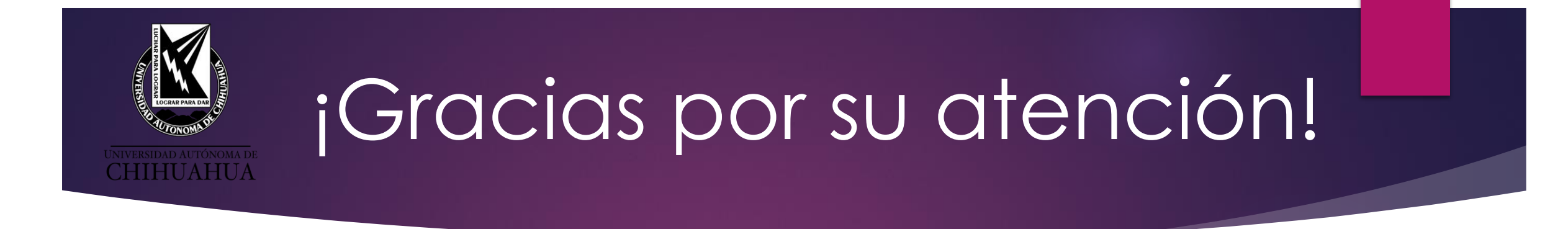

Para aclarar cualquier duda o asesoría acude a la **biblioteca** de **tu facultad** o bien a la Coordinación General del SUBA con la L.A.E. y M.A.R.H. María de Lourdes Parada Olivas, Jefa de la Unidad de Bases de Datos al teléfono 439.18.20 Ext. 2917 o bien al correo mparada@uach.mx.